### Excel 2002,2003基礎3

ページ設定、印刷、プレビュー

### ページ設定:印刷の設定

#### [ファイル]の[ページ設定]から[ページ設定]ダイアログボックスが表示

| ······································ | ファ  | イル(E) 編集(E) 表示(V) 挿入(D) 書     | 式(0) ツー                               | -N(D       | データ(D) ウィン | ドウ(1) へ | ルプ( <u>H</u> ) Geo | LinkXL( <u>G</u> )                     | 質問を入力       | してください | • _ & × |
|----------------------------------------|-----|-------------------------------|---------------------------------------|------------|------------|---------|--------------------|----------------------------------------|-------------|--------|---------|
| 13                                     |     | 新規作成(N)                       | Ctrl+N                                |            | - 11 - 1   | IU      |                    | ······································ | 00. 0.÷ 1   | · ·    | A - "   |
|                                        | 6   | 開(()                          | Ctrl+O                                | -          |            |         |                    |                                        | 2+21        | _      | 1       |
|                                        |     | 閉じる(©)                        |                                       | _          |            |         |                    | -                                      |             |        |         |
| _                                      |     |                               | Otrl+S                                | -          |            | -       | -                  |                                        | Ū.          |        |         |
|                                        | -   |                               | 041.0                                 |            | U I        | Ł       | F                  | G                                      | н           | 1      | ^       |
| 1                                      |     |                               |                                       |            |            |         |                    |                                        |             |        |         |
| 2                                      | 23  | Web ページとし(1来1子(G)             |                                       | 4          | 在庫         |         |                    |                                        |             |        |         |
| 3                                      |     | 作業状態の保存())                    |                                       | -(M)       | 30         |         |                    |                                        |             |        | 1       |
| 4                                      | 12  | ファイル検索(出)                     |                                       | 9          | 60         |         |                    |                                        |             |        |         |
| 5                                      |     | アクセス許可(M)                     | i i                                   | - (M)      | 150        |         |                    | -                                      |             |        |         |
| 0                                      |     | ブラウザでプレビュー(B)                 | i i i i i i i i i i i i i i i i i i i | 1          | 30         |         |                    |                                        |             |        | _       |
| 8                                      |     |                               |                                       | -/<br>-(M) | 130        |         |                    |                                        |             |        |         |
| 9                                      | -   |                               | 7                                     |            | 120        |         |                    |                                        |             |        |         |
| 10                                     |     | ED局」車包封( <u>T</u> )           | - P                                   | 3          | 90         |         |                    |                                        |             |        |         |
| _11                                    | 0   | 印刷プレビュー(У)                    |                                       | ŝ          | 140        |         |                    |                                        |             |        |         |
| 12                                     | 8   | 印刷(P)                         | Ctrl+P                                | 1)         | 30         |         |                    |                                        | · · · · · · |        |         |
| 13                                     |     | 送信(D)                         | 5                                     | 101        | 100        |         |                    |                                        |             |        |         |
| 14                                     |     | プロパティ(1)                      |                                       | -(M)       | 130        |         |                    |                                        |             |        |         |
| 10                                     |     |                               |                                       | h          | 150        |         |                    |                                        |             |        |         |
| 17                                     |     |                               |                                       | - (M)      | 150        |         |                    |                                        |             |        |         |
| 18                                     |     | 2 ¥455UBK¥31_Excel¥SUM関数練習xIs |                                       |            | 30         |         |                    |                                        |             |        |         |
| 19                                     |     | 3 ¥4550BK¥31_Excel¥オートサム練習×ls |                                       |            | 0          |         |                    |                                        |             |        |         |
| 20                                     |     | 4 ¥4550BK¥31_Excel¥セル参照¥セル参照練 | [꾑xls                                 | _)         | 40         | _       |                    |                                        |             |        |         |
| 21                                     |     | 終了(2)                         |                                       | <u>N)</u>  | 110        |         |                    |                                        |             |        |         |
| 22                                     | -   |                               | * 1 X                                 | L)         | 80         |         |                    |                                        |             |        | ×       |
| 14 4                                   | *   | 11、店舗別商品別在庫情報/                |                                       |            |            |         | <                  | 110                                    | -           |        | 2       |
|                                        | 三の副 | 問整(R)・ 😓   オートシェイブ(U)・ 🔪 🔪 [  |                                       |            | ti 🛽 🖉     | 🖏 + 🚄 + | A - = =            |                                        | -           |        |         |
| JAC.                                   | ド   |                               |                                       |            |            |         |                    |                                        | 1           | MUM    |         |

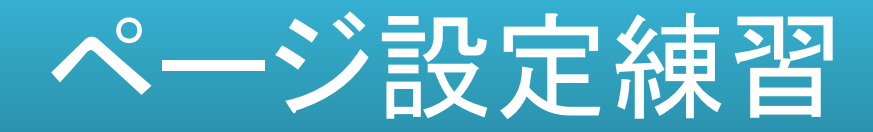

| ] 7711(E) | 編集(E) 表示(⊻) 挿入( | D 書式(Q) ツール(D)   | データ( <u>D</u> ) ウイン | ノドウ(1) / | ヘルプ( <u>H</u> ) Ger | oLinkXL( <u>G</u> )                   | 質問を入げ     | 力してください                               | E    |
|-----------|-----------------|------------------|---------------------|----------|---------------------|---------------------------------------|-----------|---------------------------------------|------|
|           | 3 9 + 9 + X + W | 📕 🎬 Meiryo UI    | - 11 - 17           | BIU      |                     | · · · · · · · · · · · · · · · · · · · | 00. 0.÷ r | 1 - 0 -                               | A -  |
|           |                 |                  |                     |          |                     |                                       | 1-2+01    |                                       |      |
| A1        | 6 FF            | 结则,充足则左南信把       |                     |          |                     |                                       | ing an    |                                       | 36.7 |
|           |                 |                  |                     | -        |                     | 1                                     | 1 11      | 1                                     | 1    |
| A         | 8               | <u> </u>         | D                   | E        | F                   | G                                     | Н         | 1                                     | J    |
| 店舗別       | · 商品別在庫情報       |                  |                     |          |                     |                                       |           |                                       |      |
| 1         | 店舗名             | 商品名              | 在庫                  |          |                     |                                       |           | · · · · · · · · · · · · · · · · · · · | [    |
|           | 広尾店             | タンブラー(M)         | 30                  |          |                     |                                       |           |                                       |      |
|           | 広尾店             | マグカップ            | 60                  |          |                     |                                       | 1         |                                       |      |
|           | 成城店             | タンブラー(M)         | 150                 |          |                     | 1                                     |           |                                       |      |
|           | 青山店             | ティーボット           | 30                  |          |                     |                                       | 1         |                                       |      |
|           | 青山店             | プレート(L)          | 30                  |          |                     |                                       |           | /                                     |      |
|           | 広尾店             | タンブラ <u>ー(M)</u> | 130                 |          |                     |                                       | 1         |                                       |      |
|           | 二子玉店            | フォーク             | 120                 |          |                     |                                       |           |                                       |      |
|           | 広尾店             | マグカップ            | 90                  |          |                     |                                       |           |                                       |      |
|           | 成城店             | マグカップ            | 140                 | -        |                     |                                       |           | 1                                     |      |
|           | 青山店             | プレート(M)          | 30                  |          |                     |                                       |           |                                       |      |
|           | 広尾店             | フォーク             | 100                 |          |                     |                                       |           |                                       |      |
|           | 成城店             | タンブラー(M)         | 130                 |          |                     |                                       |           |                                       |      |
|           | 二子玉店            | スプーン             | 50                  |          |                     |                                       |           |                                       |      |
| j         | 成城店             | ミニブレート           | 150                 |          |                     |                                       |           | A Designment of                       |      |
| 1         | 二子玉店            | タンブラー(M)         | 150                 |          |                     |                                       |           |                                       |      |
| }         | 広尾店             | フォーク             | 30                  |          |                     |                                       |           |                                       |      |
| 3         | 成城店             | フォーク             | 0                   |          |                     |                                       |           |                                       |      |
| J         | 青山店             | プレート(L)          | 40                  |          |                     |                                       |           |                                       |      |
| 1         | 二子玉店            | ブレート(M)          | 110                 |          |                     | 1                                     |           |                                       |      |
| 2         | 成城店             | ブレート(L)          | 80                  |          |                     |                                       |           |                                       |      |
| I NIA     | 新加南品別在庫情報 / 鍵   | 题1 (解答)/COUNTRU  | ANK WWW.            | - 7      | 14                  | A P                                   | 1         |                                       | 1-1  |

#### ●練習 ドキュメントの「ページ設定練習.xls」を開いてください。

### ページ設定を表示させる方法

#### [表示]の[ヘッダーとフッター]からも[ページ設定]ダイアログボックスが表示

| 🖾 M  | icrosoft Exc | el - 個数           | を求める関数 ×                        | ls                     |              |            |        |                 |                       |           |                       |       |
|------|--------------|-------------------|---------------------------------|------------------------|--------------|------------|--------|-----------------|-----------------------|-----------|-----------------------|-------|
| :團)  | ファイル(E) 編    | 集(E) 表;           | 示(⊻) 挿入(1)                      | 書式(0) ツ                | -11(I)       | データ(D) ウイン | √ドウ(₩) | ヘルプ( <u>H</u> ) | GeoLinkXL( <u>G</u> ) | 質問を入力     | してください                | ×     |
| 1    | ABA          | 0.                | 標準( <u>N</u> )                  |                        |              | + 11 + 1   | B I U  |                 | 三国 9%                 | 00. 0.* 1 | - 3.                  | A - " |
| _    |              | <u>u</u>          | 改ページ プレビュ                       | (P)                    |              |            |        |                 |                       |           |                       | - 1   |
| -    | D11          |                   | 作業ウィンドウ(K                       | ) Ctrl+F1              |              |            |        |                 |                       |           |                       |       |
| _    | DII          |                   | 10-113-(T)                      |                        |              | 1 - 1      |        | -               |                       |           |                       |       |
|      | A            |                   | 2 701 ( <u>)</u><br>##─₩18, 75) |                        | -            | D          | E      | F               | G                     | H         | 1                     | J_^   |
| 1    | 店舗別・商        | 新品別 🞽             | HII(/)-(E)                      |                        |              | 1          |        | 4               |                       |           |                       |       |
| 2    |              | ~                 | ステータス バー(ミ                      | )                      | 名            | 在庫         |        | -               |                       |           |                       | 1     |
| 3    |              | 広尾川               | ヘッダーとフッター                       | (H)                    | -(M)         | 30         |        |                 |                       |           |                       |       |
| 4    |              | 広尾「三」             | ( <u>0)</u><br>                 | 4                      | Ĵ            | 60         |        |                 |                       |           |                       |       |
| 5    |              | 成城几               | コーザー設定のい                        | AA                     | - (M)        | 150        |        | 1               |                       |           |                       |       |
| 6    |              | 青山月               |                                 | <u> </u>               | 2 h          | 30         |        | -               |                       |           |                       |       |
| 7    |              | 青山川旦              | 全画面表示(U)                        |                        | L)           | 30         |        |                 |                       |           |                       |       |
| 8    |              | 広尾り               | ズーム( <u>Z</u> )                 |                        | <u>- (M)</u> | 130        |        |                 |                       |           |                       |       |
| 9    |              | 一丁玉石              | i                               | フォーク                   |              | 120        |        |                 |                       |           |                       |       |
| 11   | i i          | 成成店               | -                               | <u> マグカツ</u><br> マグカ…  | 1            | 90         |        |                 |                       |           |                       |       |
| 12   | 1            | <u>成现店</u><br>春山店 |                                 | <u> マフカツ</u><br>  プレート | (11)         | 20         | -      | _               |                       |           |                       |       |
| 13   |              | 広屋店               |                                 | フォーク                   | 1007         | 100        |        |                 |                       |           |                       |       |
| 14   |              | 成城店               |                                 | タンブラ                   | - (M)        | 130        | _      |                 |                       |           |                       |       |
| 15   |              | 二子玉店              | i                               | スプーン                   |              | 50         |        |                 |                       |           |                       |       |
| 16   |              | 成城店               |                                 | ミニブレ                   |              | 150        |        |                 |                       |           |                       |       |
| 17   |              | 二子玉店              | 1                               | タンブラ                   | -(M)         | 150        |        |                 |                       |           |                       |       |
| 18   |              | 広尾店               |                                 | フォーク                   |              | 30         |        |                 |                       |           |                       |       |
| 19   |              | 成城店               |                                 | フォーク                   |              | 0          |        |                 |                       |           |                       |       |
| 20   |              | 青山店               |                                 | プレート                   | (L)          | 40         | _      |                 |                       |           |                       |       |
| 21   |              | 二子玉店              | 1                               | フレート                   | <u>(M)</u>   | 110        |        | _               |                       |           |                       |       |
| 22   |              | <u>成城店</u>        |                                 | フレート                   | (L)          | 80         |        | _               |                       |           |                       | Ý     |
| 14 4 | ▶ ▶\ 店舗別     | 」商品別在             | <u> 匡情報</u> /                   |                        |              |            |        | <               | 1                     | 1         |                       | 2     |
| 図形   | の調整(民) + し   | +  オートシ:          | エイプ(ビ)・ \ ゝ                     |                        |              |            | 3 + J  | • <u>A</u> • =  |                       | 1 -       |                       |       |
| עדב  | ۲            |                   |                                 |                        |              |            |        |                 | -                     | 1         | NUM                   |       |
| -    |              |                   |                                 |                        |              |            |        |                 |                       |           | And the second second |       |

# ページ設定:[ページ]タブ

#### [ファイル]の[ページ設定]から[ページ設定]ダイアログボックスが表示

|          | ページ設定                                                                                                    | ? 🛛                                                       |
|----------|----------------------------------------------------------------------------------------------------|-----------------------------------------------------------|
| 印刷の向きを変更 | <ul> <li>ページ 余白 ヘッダー/フッター 5</li> <li>印刷の向き</li> <li>孤大縮小印刷</li> <li>● 拡大/縮小(A): 100 季 %</li> <li>● 汰穴パージ数に合わせて印刷(E): 横</li> <li>用紙サイズ(2): A4</li> <li>印刷品質(Q): 簡易印刷(中品質)</li> <li>先頭ページ番号(B): 自動</li> </ul> | ワート<br>印刷(P)<br>印刷フレビュー(W)<br>オフション(Q)<br>1 ★ X縦 1 ★<br>V |
|          |                                                                                                    | OK キャンセル                                                  |

#### ページ設定はシート単位行う。

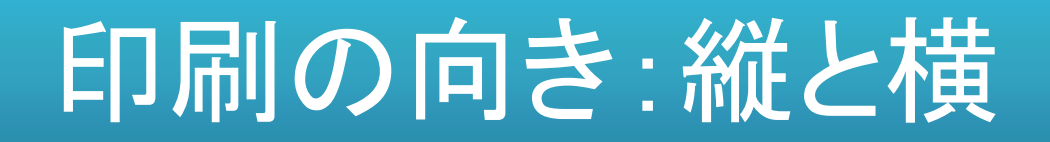

#### [ページ]タブの「印刷の向き」で設定]内容は、[印刷プレビュー]ボタンをクリックすると 確認できる。

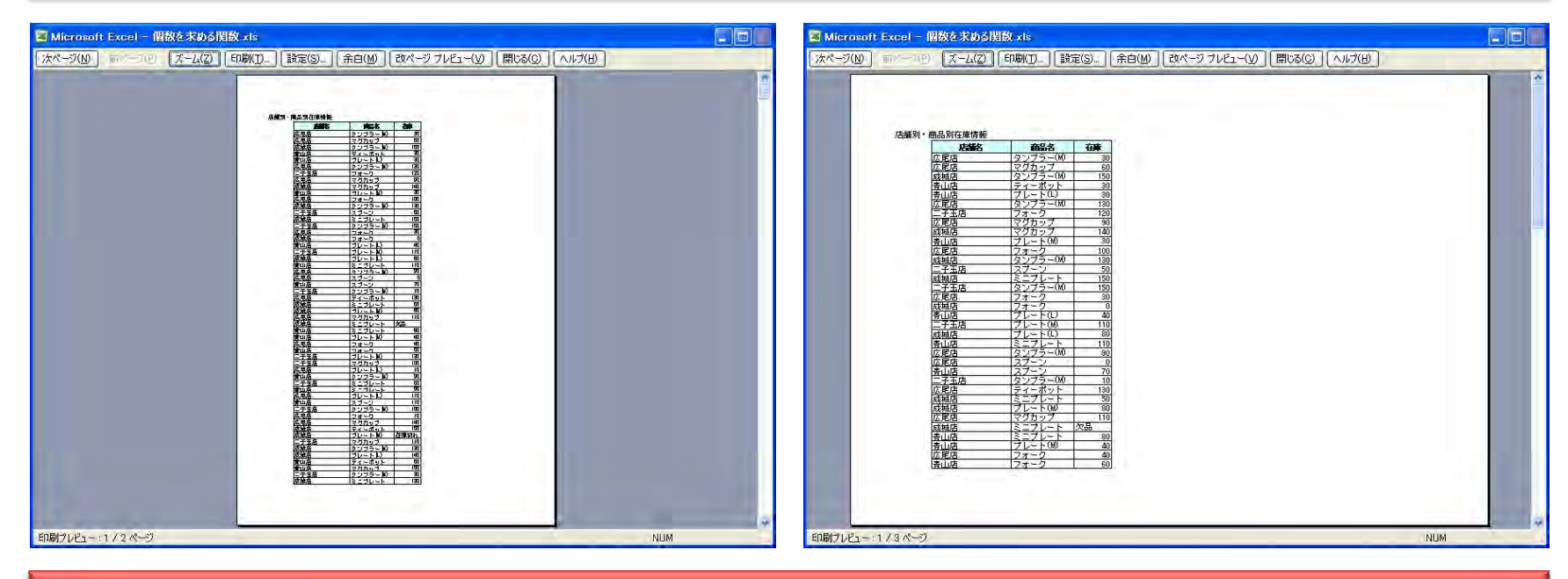

#### [印刷プレビュー]は、既定のプリンタに設定されているプリンタを基準に表示される。

# [改ページ]ガイドライン

#### [改ページ]ガイドラインの表示/非表示は[ツール]の[オプション]から[表示]タブの「改ページ」チェックボックスで行う。

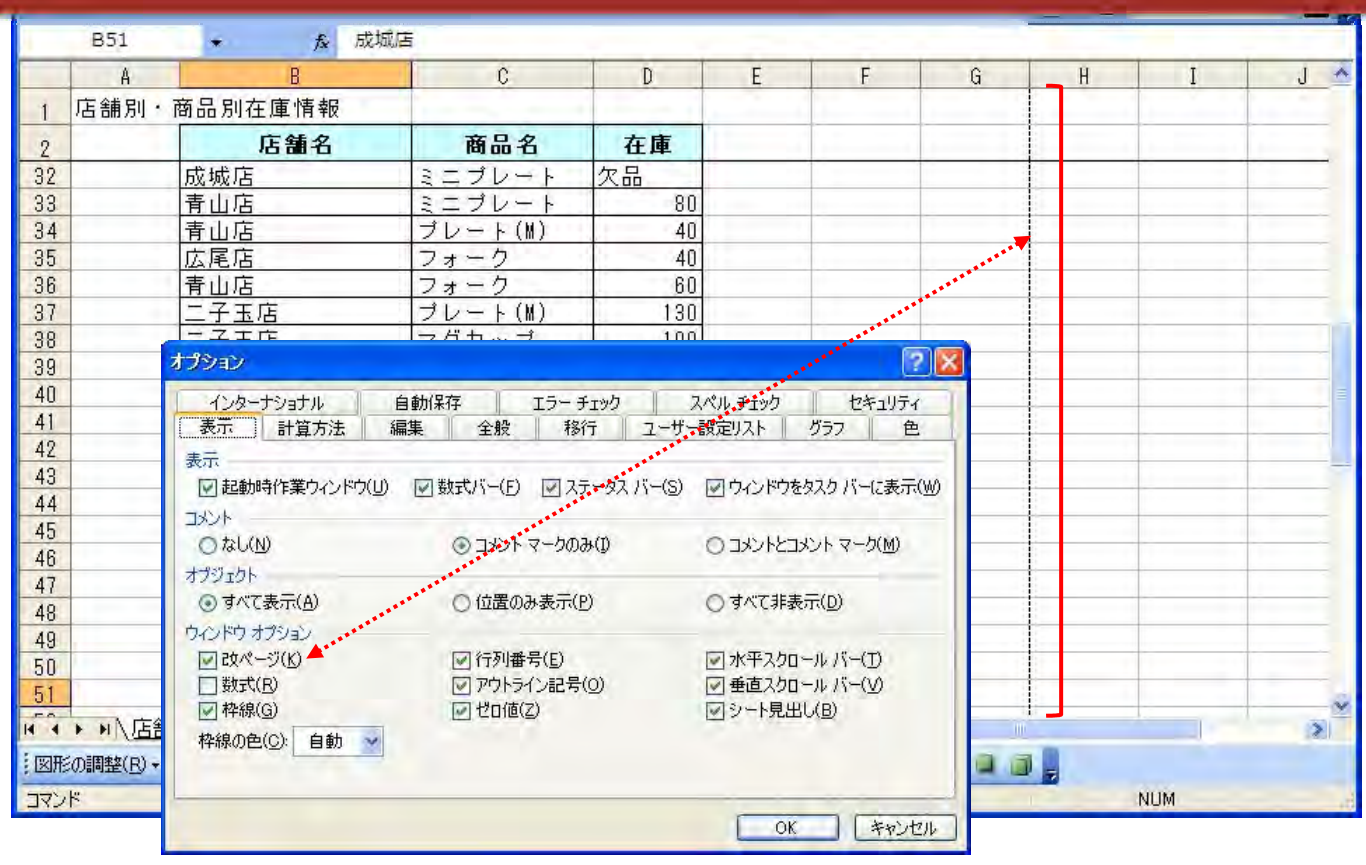

### [次ページ]ボタンと[前ページ]ボタン

#### 印刷対象が複数ページある場合、[次ページ]ボタンと[前ページ]ボタンがメニューバーに表示される。

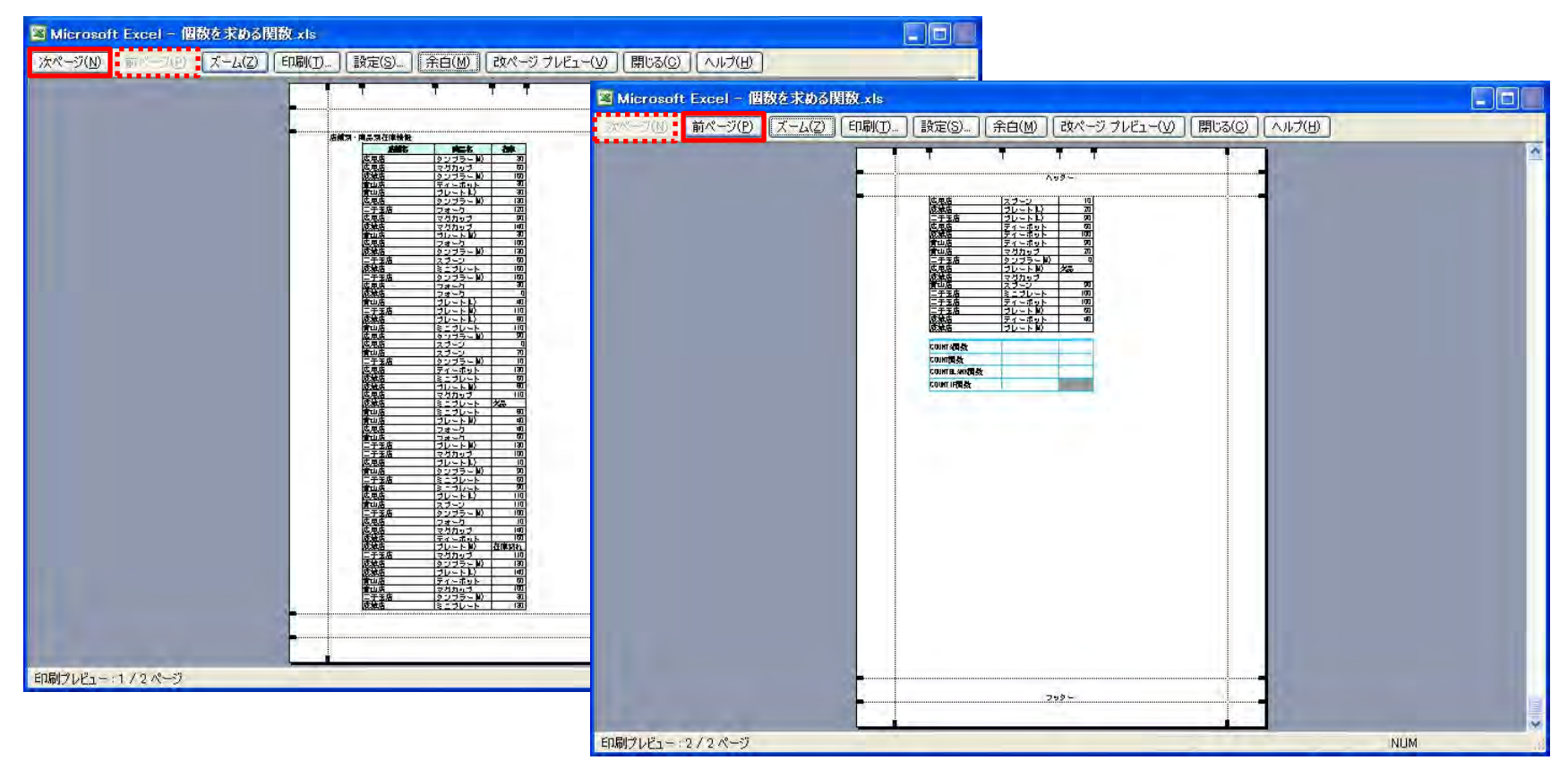

SystemKOMACO

# ページプレビュー: [ズーム]ボタン

#### 表示の拡大は[ズーム]ボタンまたは[拡大鏡]をクリックする。 表示の縮小は[ズーム]ボタンまたは表示ページ内をクリックする。

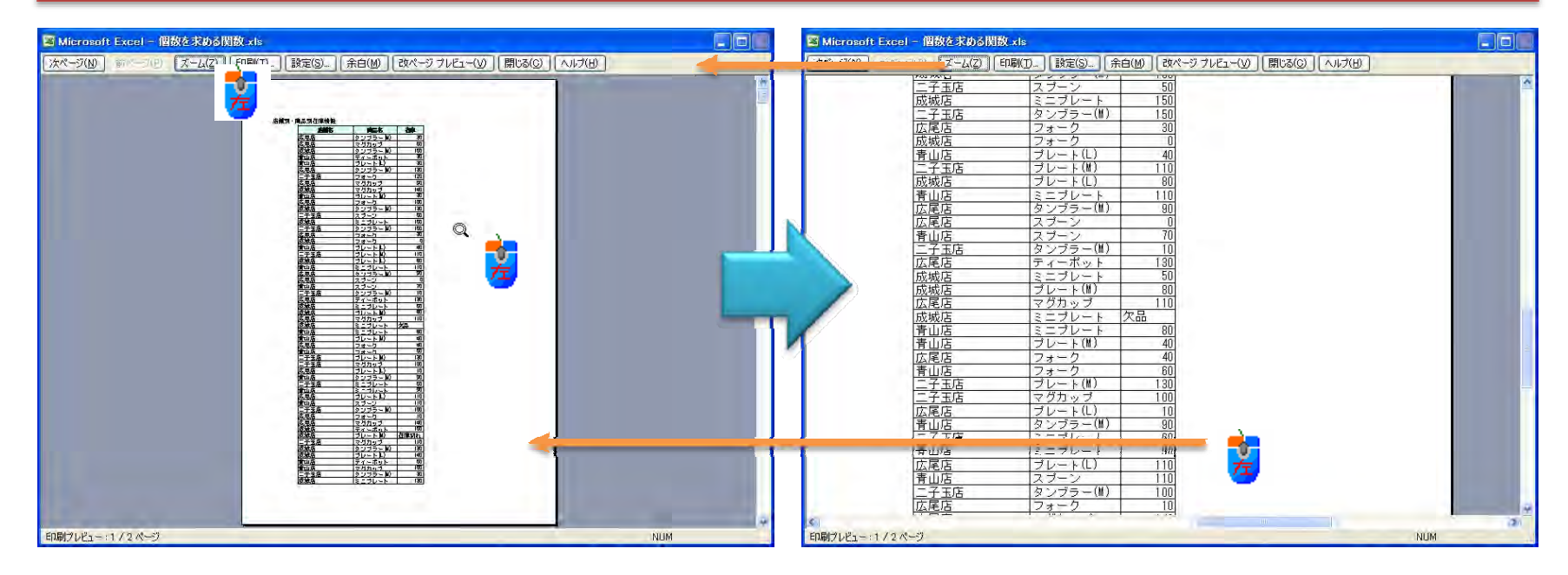

# ページプレビュー:[設定]ボタン

| 図 Microsoft Excel - 個数を求める開数 ≠ls                                                                                                    |   |
|----------------------------------------------------------------------------------------------------|---|
| 次ページ(M) 前ページ(P) ズーム(Z) 印刷(D 設定(S). 余白(M) 改ページ ブレビュー(V) 閉じる(C) ヘルプ(H)                                                                                                    |   |
| 唐朝田· 南三田 (11)<br>唐朝田· 南三田 (11)<br>(11)<br>(11) |   |
| ページ       余白       ヘッダー/フッター       シート         EP刷の向き       ▲       ● 縦(D)       ▲       ● 横(L)         拡大縮小印刷       オブション(Q)       オブション(Q)         ④ 拡大/縮小(A):       100       ※       ●         〇 次のページ数に合わせてEP刷(E):       横       1       業                                                                                                    | - |
| 用紙サイズ(Z): A4<br>印刷品質(Q): 簡易印刷(中品質)<br>先頭ページ番号(R): 自動<br>OK キャンセル                                                                                                    |   |
| 印刷プレビュー:1/2パージ NUM                                                                                                    | • |

# ページプレビュー:[余白]ボタン

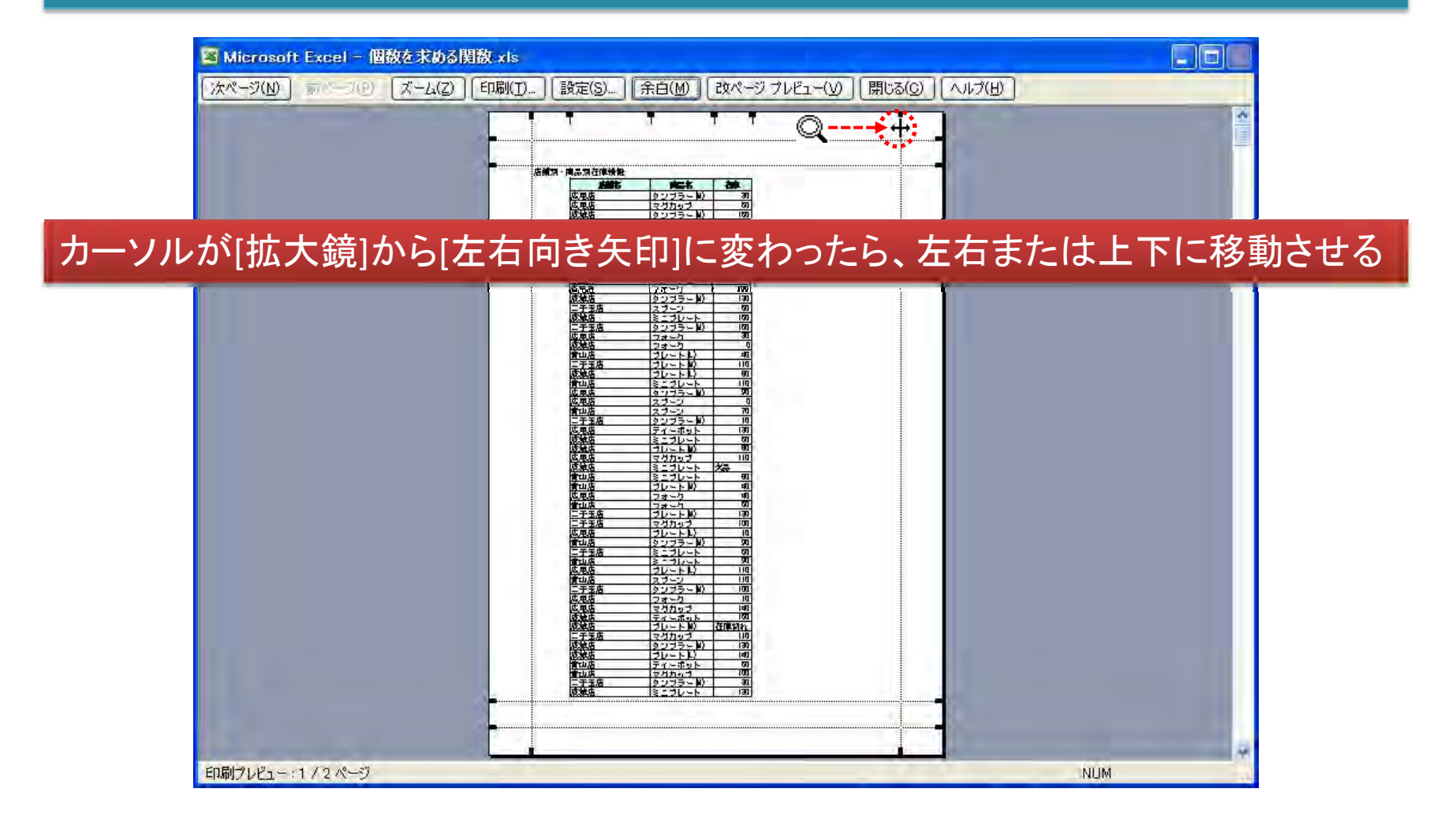

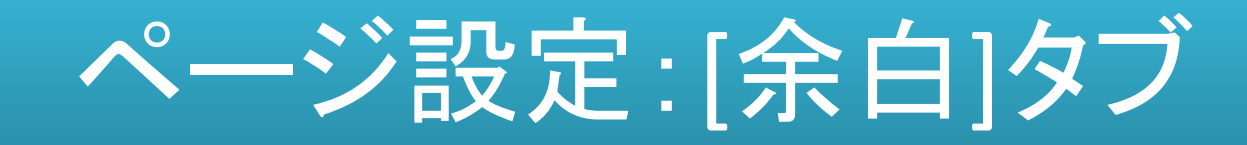

#### 余白の設定は、ほとんど不要。[印刷プレビュー]事前確認を行う

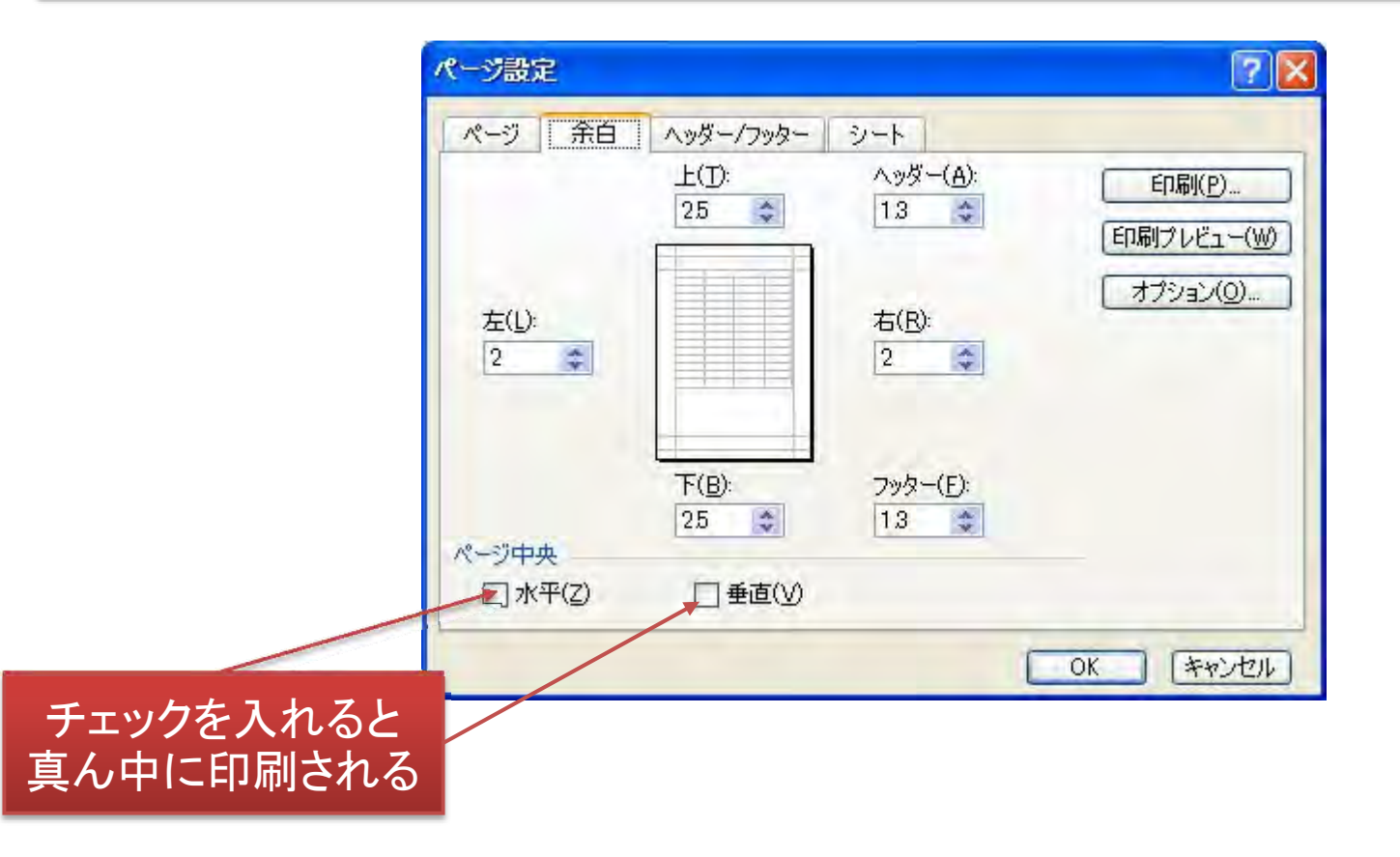

### 余白の設定

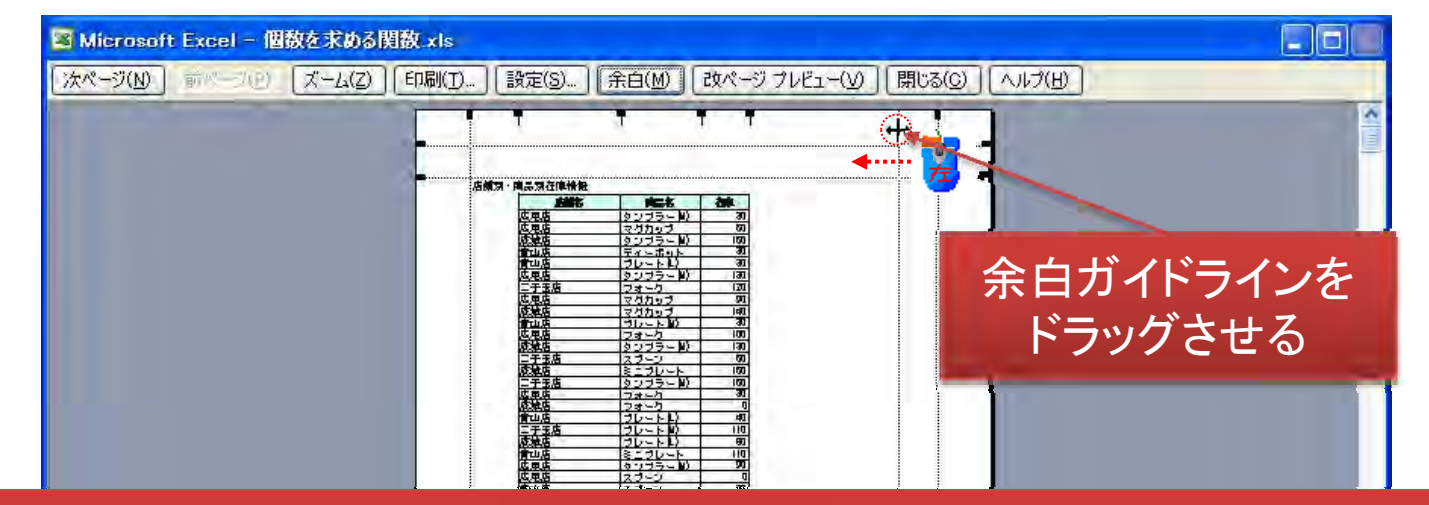

#### プレビューで行う余白の設定は、複数ページに印字されるものを1ページに収める場合や左余白を多めに取りたい場合などに使用する。初期値に戻すボタンはないので、 操作には注意が必要。設定はシート単位。

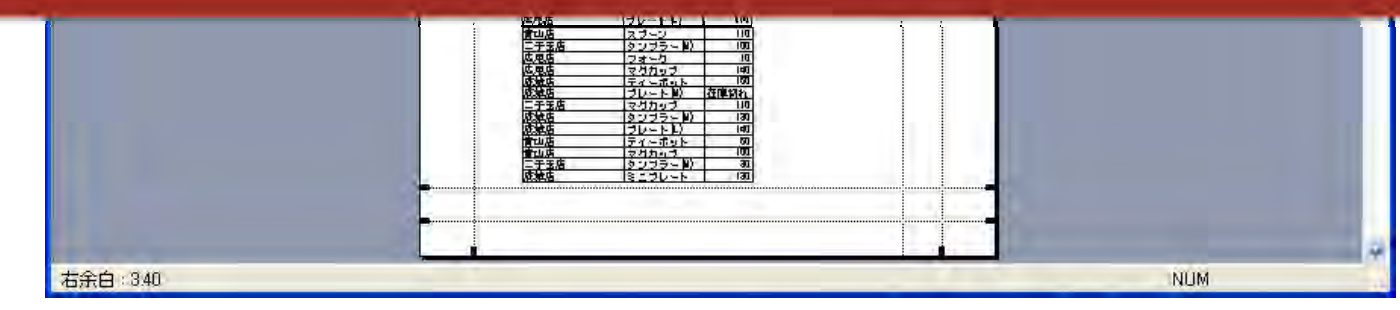

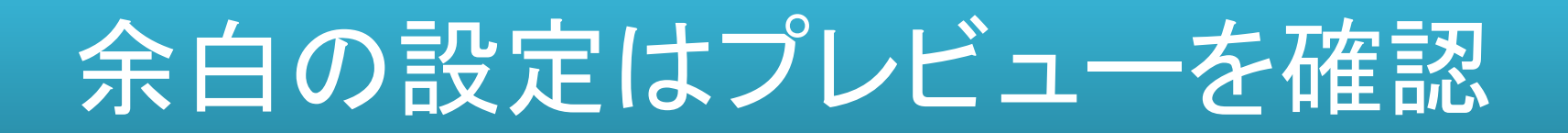

#### 上下の余白ガイドラインを過度に上や下に移動させると、ヘッダーやフッターが本文 内に印字される。

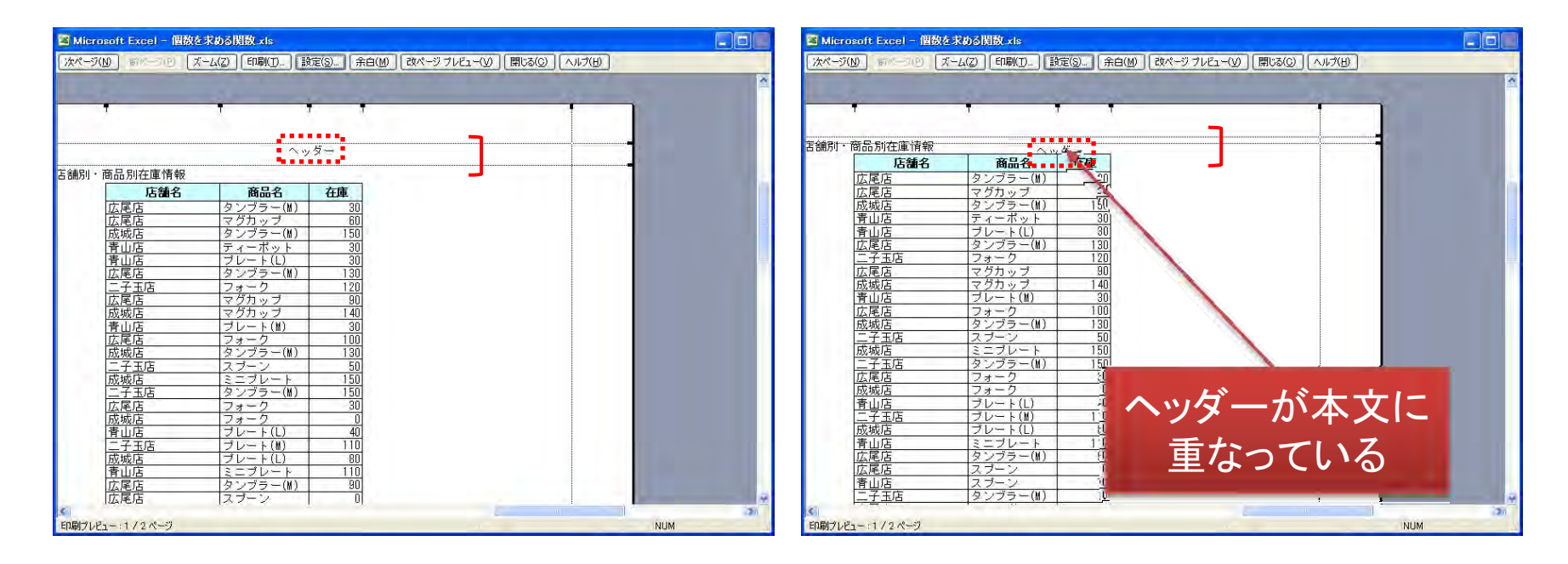

初期値は新規シートを挿入し、[ページ設定]ダイアログボックスの[余白]タブを表示さ せれば確認することができる。

### 改ページプレビュー

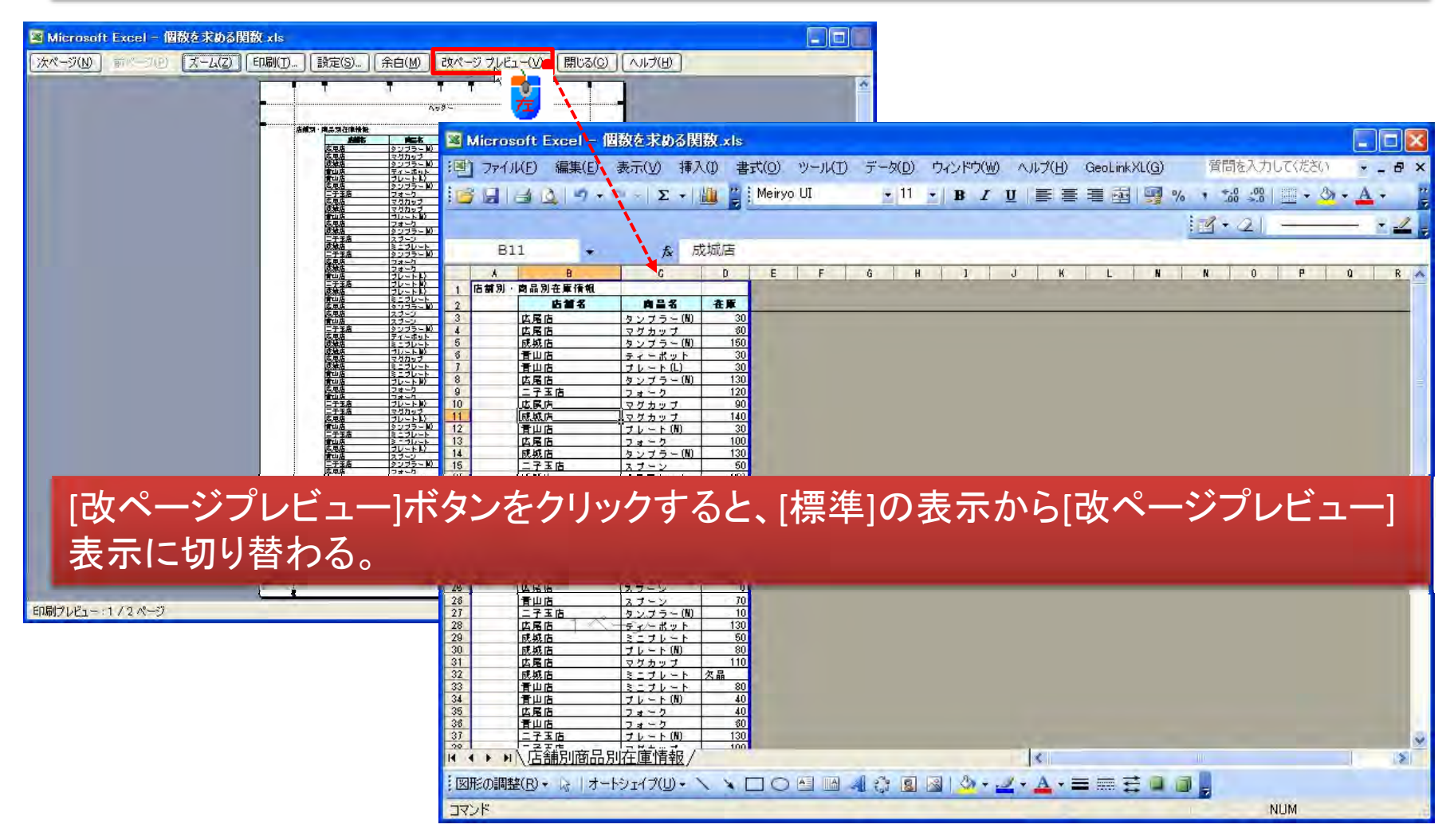

# [標準]表示と改ページプレビュー

| 📓 Microsoft Excel – ا                                         | - D 🔀                                                                            |
|---------------------------------------------------------------|----------------------------------------------------------------------------------|
| · 雪 ファイル(E) 編集(E)                                             | 表示(y) 本挿入() 書式(O) ツール(I) データ(D) ウィンドウ(W) ヘルブ(H) GeoLinkXL(G) 質問を入力して(ださい ・ - 日 × |
| 1 <b>2</b> 2 3 2 9 +                                          | 田 標準(N)     11 ■ B I U 国 三 三 三 四 9% ・ 1% - 20 - ▲ - 2     20 - 20 - (P)          |
| B11 +                                                         | 作業ウィンドウ(K) Ctrl+F1     ・    ・    ・    ・    ・    ・    ・                           |
| 人 B<br>1 店舗別・商品別在庫情観                                          | ツールバー(T)<br>▶ F G H J J K L N N O P Q R A<br>####{/パー(F)                         |
| 2         店舗名           3         広尾店           4         広尾店 | ✓ ステータス バー(S)                                                                    |
| 5 成城店<br>6 青山店<br>7 青山店                                       | ヘッダーとフッター(H)                                                                     |
| 8 広居店<br>9 二子玉店<br>10 広原店                                     | ユーザー設定のビュー(1)                                                                    |
| 11 <u>成款内</u><br>12 青山店<br>13 広居店                             | □ 全画面表示( <u>U</u> )<br>                                                          |
| 14<br>15 二子玉店<br>16 成城店                                       |                                                                                  |
| 17 二丁五百<br>18 広尾店<br>19 成城店<br>20 青山店                         | $\begin{array}{c ccccccccccccccccccccccccccccccccccc$                            |
| 21 二子玉店                                                       | $\tau_{\rm L} = 5.00$ 110                                                        |

#### [表示]から[標準]と[改ページプレビュー]の表示切り替えができる

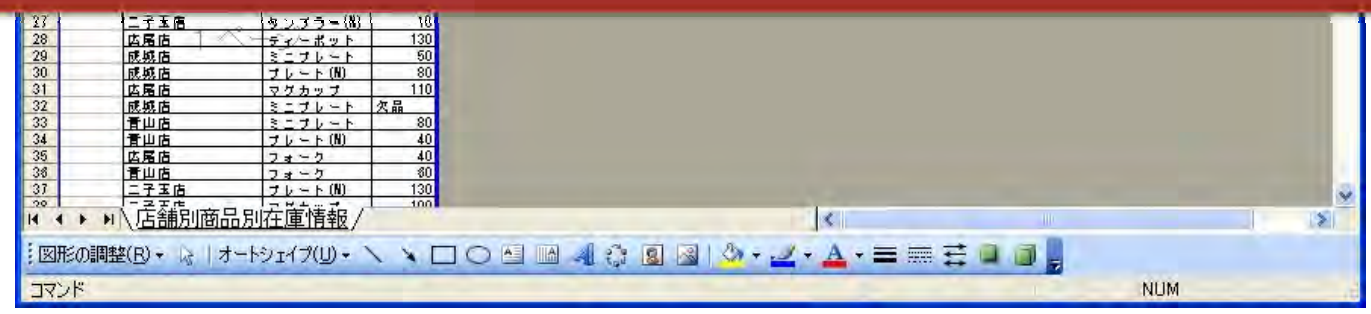

# 改ページプレビュー

| Microso  | oft Excel - Í           | 國数   | を求める関                 | 驐.xls            |              |       |      |      |       |              |           |      |                  |     |     |             |         | 1     |        | ×  |
|----------|-------------------------|------|-----------------------|------------------|--------------|-------|------|------|-------|--------------|-----------|------|------------------|-----|-----|-------------|---------|-------|--------|----|
| 三日 ファイル  | (E) 編集(E)               | 表示   | 示(⊻) 挿7               | (1) 書            | t(0)         | ツール(] | ) デー | 夕(D) | ウィンドウ | ( <u>W</u> ) | ヘルプ(日)    | Geo  | LinkXL( <u>G</u> | )   | 質問  | 主入力し        | てください   |       | - 8    | ×  |
| 18 914   | 100.                    | 劃    | 標準(N)                 |                  |              |       | -    | 11   | - B   | I            |           | F 30 | 南 9              | 1 % | .00 | .00         | 199 - 8 | x + 1 | 1 -    | ** |
|          |                         |      | 改ページフ                 | パレビュー(E          | )            |       | -    |      | -     |              |           | -    |                  | 1   | 2 . | 21          |         |       | + _    | 2  |
| B11      | -                       |      | 作業ウイン                 | ドウ( <u>K</u> ) ( | Strl+F1      | Ĵ.    |      |      |       |              |           |      |                  | -   |     | <u>- ()</u> |         | _     | dine ( |    |
|          | 8                       |      | ツールバー                 | D                |              | F     | G    | H    | 1     | 1            | J K       |      | . 1              |     | N   | 0           | P       | Q     | R      | -  |
| 1 店舗別・1  | 自品別在庫情報<br>生 <i>年</i> 名 | ~    | 数式バー(E                | 5)               |              |       |      |      |       |              | C. Sheets |      |                  |     |     |             |         |       |        | F  |
| 3        | 広局店                     | ~    | ステータスノ                | (;-( <u>s</u> )  |              | 1     |      |      |       |              |           | _    |                  |     | _   | _           |         | _     |        | -  |
| 4        | 成城店                     |      | ヘッダーとフ                | ∾⁄Ջ(H)           | -            |       |      |      |       |              |           |      |                  |     |     |             |         |       |        |    |
| 3        | 東山道<br>青山店              | 4    | 75260                 | ,, ( <u>)</u> ,  |              |       |      |      |       |              |           |      |                  |     |     |             |         |       |        |    |
| 9        | 四月10日<br>二子玉店           |      |                       | ⊂                | 0.0          | -     |      |      |       |              |           |      |                  |     |     |             |         |       |        |    |
|          | ム氏内<br>成城内<br>売いた       |      | ユーリー訳                 |                  | ( <u>v</u> ) |       |      |      |       |              |           |      |                  |     |     |             |         |       |        |    |
| 12       | 度凹陷<br>広尾店<br>5.555     |      | 王回国家                  | R(U)             |              |       |      |      |       |              |           |      |                  |     |     |             |         |       |        |    |
| 14       | 医外间<br>二子玉店             |      | X=4(2)                | 400              | _            | -     |      |      |       |              |           |      |                  |     |     |             |         |       |        |    |
| 18       | <u>既熟酒</u><br>ニ子玉店      | 2    | ニプレート<br>ンプラー(N)      | 150              |              |       |      |      |       |              |           |      |                  |     |     |             |         |       |        | F  |
| 18       | <u>広尾店</u><br>成城店       | 2    | オーク<br>オーク            | 30               |              |       |      |      |       |              |           |      |                  |     |     |             |         |       |        |    |
| 20 21    | 青山店                     | 7    | レート(L)<br>レート(N)      | 40               |              |       |      |      |       |              |           |      |                  |     |     |             |         |       |        |    |
| 22       | 成城店                     | 7    | レート(L)                | 80               |              |       |      |      |       |              |           |      |                  |     |     |             |         |       |        |    |
| 23       | 青山店                     | 2    | 276-F                 | 110              |              |       |      |      |       |              |           |      |                  |     |     |             |         |       |        |    |
| 24       | 齿尾道<br>広尾店              | 2    | <u>ンプラー(N)</u><br>オーン | 90               |              |       |      |      |       |              |           |      |                  |     |     |             |         |       |        |    |
| 28       | 青山店                     | 2    | 7-5                   | 70               |              |       |      |      |       |              |           |      |                  |     |     |             |         |       |        |    |
| 27       |                         | 2    | <u>ン.ブラー(N)</u>       | 10               |              |       |      |      |       |              |           |      |                  |     |     |             |         |       |        |    |
| 28       | 「「「「「「「」」               | 5    | インーボット                | 130              |              |       |      |      |       |              |           |      |                  |     |     |             |         |       |        |    |
| 30       | 成城店                     | 7    | 1 (N)                 | 80               |              |       |      |      |       |              |           |      |                  |     |     |             |         |       |        |    |
| 31       | 広尾店                     | 7    | グカップ                  | 110              |              |       |      |      |       |              |           |      |                  |     |     |             |         |       |        |    |
| 32       | <u>成城店</u><br>美山市       |      | ニブレート                 | 欠品 00            |              |       |      |      |       |              |           |      |                  |     |     |             |         |       |        |    |
| 34       | 百世頃 一                   | 7    | <u></u>               | 40               |              |       |      |      |       |              |           |      |                  |     |     |             |         |       |        |    |
| 35       | 広尾店                     | 2    | オーク                   | 40               |              |       |      |      |       |              |           |      |                  |     |     |             |         |       |        |    |
| 38       | 青山店                     | 2    | 3-5                   | \$0              |              |       |      |      |       |              |           |      |                  |     |     |             |         |       |        | 12 |
| 20       | <u>- T × là</u>         | 17   | V-100                 | 100              |              |       |      |      |       |              | -         |      |                  |     |     |             |         |       |        | Y  |
| н ч в в) | 店舗別商品                   | 別在   | 庫情報/                  |                  |              |       |      |      |       |              | <         |      |                  |     | 10  |             |         |       | >      |    |
| 図形の調整    | (B) + 1   オ-            | -191 | イブ(山)・ `              | 1 × E            | 0            |       | 10   | 8    | 🗟   🏠 | + 🛃          | - A -     | =    |                  |     | -   |             |         |       |        |    |
| コマンド     |                         |      |                       | -                |              |       |      |      |       |              |           |      | -                | 1   | 2   | N           | UM      |       |        |    |

# 印刷プレビューで印刷範囲を変更

| 6                       | В           | G                                | D    | E  | F     |       | Ğ          | H         | 1          |      | J  | К  |   | L | 1  | 4      | R |   | 0 | F  | -  | Q |    | 8        |
|-------------------------|-------------|----------------------------------|------|----|-------|-------|------------|-----------|------------|------|----|----|---|---|----|--------|---|---|---|----|----|---|----|----------|
| 店舗別                     | 商品別在庫情報     |                                  |      | 1  |       |       |            |           | -          |      |    | -  |   |   | -  |        | - | - | - |    |    |   |    | <b>1</b> |
| 1                       | 店舗名         | 828                              | 在厚   |    |       |       |            |           |            |      |    |    |   |   |    |        |   |   |   |    |    |   |    |          |
|                         | 広居店         | Theball                          | 10   | -  |       |       | _          |           |            |      | _  |    |   |   |    |        |   |   |   |    |    |   |    | -        |
|                         | 青山店         | タンプラー(N)                         | - 90 |    |       |       |            |           |            |      |    |    |   |   |    |        |   |   |   |    |    |   |    |          |
|                         | 二子玉店        | ミニプレート                           | \$0  |    |       |       |            |           |            |      |    |    |   |   |    |        |   |   |   |    |    |   |    |          |
|                         | 看山店         | ミニブレート                           | 90   |    |       |       |            |           |            |      |    |    |   |   |    |        |   |   |   |    |    |   |    |          |
| 8                       | 広局店         | ブレート(L)                          | 110  |    |       |       |            |           |            |      |    |    |   |   |    |        |   |   |   |    |    |   |    |          |
|                         | 青山店         | スプーン                             | 110  |    |       |       |            |           |            |      |    |    |   |   |    |        |   |   |   |    |    |   |    |          |
|                         | 二子玉店        | タンプラー(8)                         | 100  |    |       |       |            |           |            |      |    |    |   |   |    |        |   |   |   |    |    |   |    |          |
| Ê.                      | 広尾店         | フォーク                             | 10   |    |       |       |            |           |            |      |    |    |   |   |    |        |   |   |   |    |    |   |    |          |
|                         | 広局店         | マグカップ                            | 140  |    |       |       |            |           |            |      |    |    |   |   |    |        |   |   |   |    |    |   |    |          |
|                         | 成城店         | ティーポット                           | 150  |    |       |       |            |           |            |      |    |    |   |   |    |        |   |   |   |    |    |   |    |          |
| 10                      | 成城店         | ブレート(N)                          | 在軍切れ |    |       |       |            |           |            |      |    |    |   |   |    |        |   |   |   |    |    |   |    |          |
| L.                      | 二子玉店        | マグカップ                            | 110  |    |       |       |            |           |            |      |    |    |   |   |    |        |   |   |   |    |    |   |    |          |
| 1                       | 成城店         | タンプラー(8)                         | 130  |    |       |       |            |           |            |      |    |    |   |   |    |        |   |   |   |    |    |   |    |          |
|                         | 成城店         | <b>フレート(L)</b>                   | 140  |    |       |       |            |           |            |      |    |    |   |   |    |        |   |   |   |    |    |   |    |          |
|                         | 青山店         | ティーポット                           | 50   |    |       |       |            |           |            |      |    |    |   |   |    |        |   |   |   |    |    |   |    |          |
|                         | 青山店         | マグカップ                            | 10   |    | -     |       |            |           |            |      |    |    |   |   |    |        |   |   |   |    |    |   |    |          |
| 5                       | 二子玉店        | タンプラー(的)                         | 30   |    | _     | -     |            |           |            |      |    |    |   |   |    |        |   |   |   |    |    |   |    |          |
|                         | 成城店         | ミニオレート                           | 130  |    |       |       | -          |           |            |      |    |    |   |   |    |        |   |   |   |    |    |   |    |          |
|                         | 広尾店         | スプーン                             | 10   |    |       |       |            | -         |            |      |    |    | _ |   |    |        |   |   |   |    |    |   |    |          |
|                         | 既城店         | ブレート(L)                          | 28   |    |       |       |            |           |            |      |    |    |   |   |    |        |   |   |   |    |    |   |    |          |
|                         | 二子玉店        | プレート(L)                          | 90   |    |       | $\pm$ | 白ヨ         | いた        | FNZ        | とじ   | =, | ぃゟ |   |   |    |        |   |   |   |    |    |   |    |          |
|                         | 広尾店         | ティーポット                           | 50   |    |       | 11    | HJC        | : 入       | <b>L 1</b> | 1 1  | ノ. | ノノ |   |   |    |        |   |   |   |    |    |   |    |          |
| N                       | 成城店         | ティーポット                           | 100  |    | -     | -     |            | <b>—</b>  |            |      |    |    |   |   |    |        |   |   |   |    |    |   |    |          |
|                         | 青山店         | ティーポット                           | 90   |    | व व   | 61    | ~ H []     |           | 前月         | コン   | 亚  | 用  |   |   |    |        |   |   |   |    |    |   |    |          |
|                         | 青山店         | マグカップ                            | 20   |    | 2     | ac    |            | - Lidio - | FLIP       | ц С. | ×  | ~  |   |   |    |        |   |   |   |    |    |   |    |          |
|                         | 二子玉店        | タンプラー(N)                         | .0   |    | 7     | 土 7   | 2          |           |            |      |    |    |   |   |    |        |   |   |   |    |    |   |    |          |
|                         | 広尾店         | ブレート(N)                          | 次品   |    | - C 7 | 26    | ้ว         |           |            |      |    |    |   |   |    |        |   |   |   |    |    |   |    |          |
| 1                       | 既城庙         | マグカップ                            | 1    |    |       |       |            |           |            |      |    |    |   |   |    |        |   |   |   |    |    |   |    |          |
|                         | 青山店         | スプーン                             | 90   |    |       |       |            |           |            |      |    |    | _ |   |    |        |   |   |   |    |    |   |    |          |
|                         | 二子玉店        | モビブレート                           | 100  |    |       |       |            |           |            |      |    |    |   |   |    |        |   |   |   |    |    |   |    |          |
| 10                      | 二子玉佰        | ティーポット                           | 100  |    |       |       |            |           |            |      |    |    |   |   |    |        |   |   |   |    |    |   |    |          |
| )                       | 二子玉店        | ブレート(N)                          | 50   |    |       |       |            |           |            |      |    |    |   |   |    |        |   |   |   |    |    |   |    |          |
| P.                      | 成城店         | ティーポット                           | 40   |    |       |       |            |           |            |      |    |    |   |   |    |        |   |   |   |    |    |   |    |          |
|                         | i al idi at | $1 \rightarrow 2$ , $-2$ , $200$ |      |    |       |       |            |           |            |      |    |    |   |   |    |        |   |   |   |    |    |   |    |          |
| <b></b> 利紙 <sup>-</sup> | サイズに        | 余白がな                             | ある   | 易合 | · E   | 了刷    | <b> </b> 範 | 囲る        | と変         | 更    | す  | るこ | 2 | で | 1~ | ><br>• | ジ | に | 等 | 音- | ٣Ц | 又 | りる | っこ       |

ページ設定:[ヘッダー・フッター]タブ

#### 用紙の上下マージン(余白)が少ないと、本文内に入って印刷される

#### 八四月一 文字書式の設定:文字を選択し、フォントボタンをクリックします。 [表示]の[ヘッダーとフッター]でも表示| OK ページ番号、日付、時刻、ファイル名、シート名の挿入:テキストボックスにカーソルを移動し、 対応するボタンをクリックします。 キャンセル 図の挿入: 図の挿入] ボタンをクリックします。図の書式を設定するには、テキストボックスに カーソルを移動し、「図の書式設定」ボタンをクリックします。 ページ設定 ? X 左側(L): 中央部(C): 右側(R): ページ 余白 ヘッダー/フッター シート -1.MIN(P)\_\_\_ 印刷プレビュー(W) ヘッダー(A): オプション(0)... (指定しない) ヘッダーの編集(C) フッターの編集(U)。 フッター(F): (指定しない) フッター 文字書式の設定:文字を選択し、フォントボタンをクリックします。 OK ページ番号、日付、時刻、ファイル名、シート名の挿入:テキストボックスにカーソルを移動し、 対応するボタンをクリックします。 キャンセル 図の挿入: 図の挿入] ボタンをクリックします。図の書式を設定するには、テキストボックスに カーソルを移動し、 1図の書式設定] ボタンをクリックします。 OK キャンセル A 左側(L): 中央部(C): 右側(R):

#### ●練習 新規ブックを開き、ヘッダー/フッターを設定してください。

### ヘッダー・フッターの設定

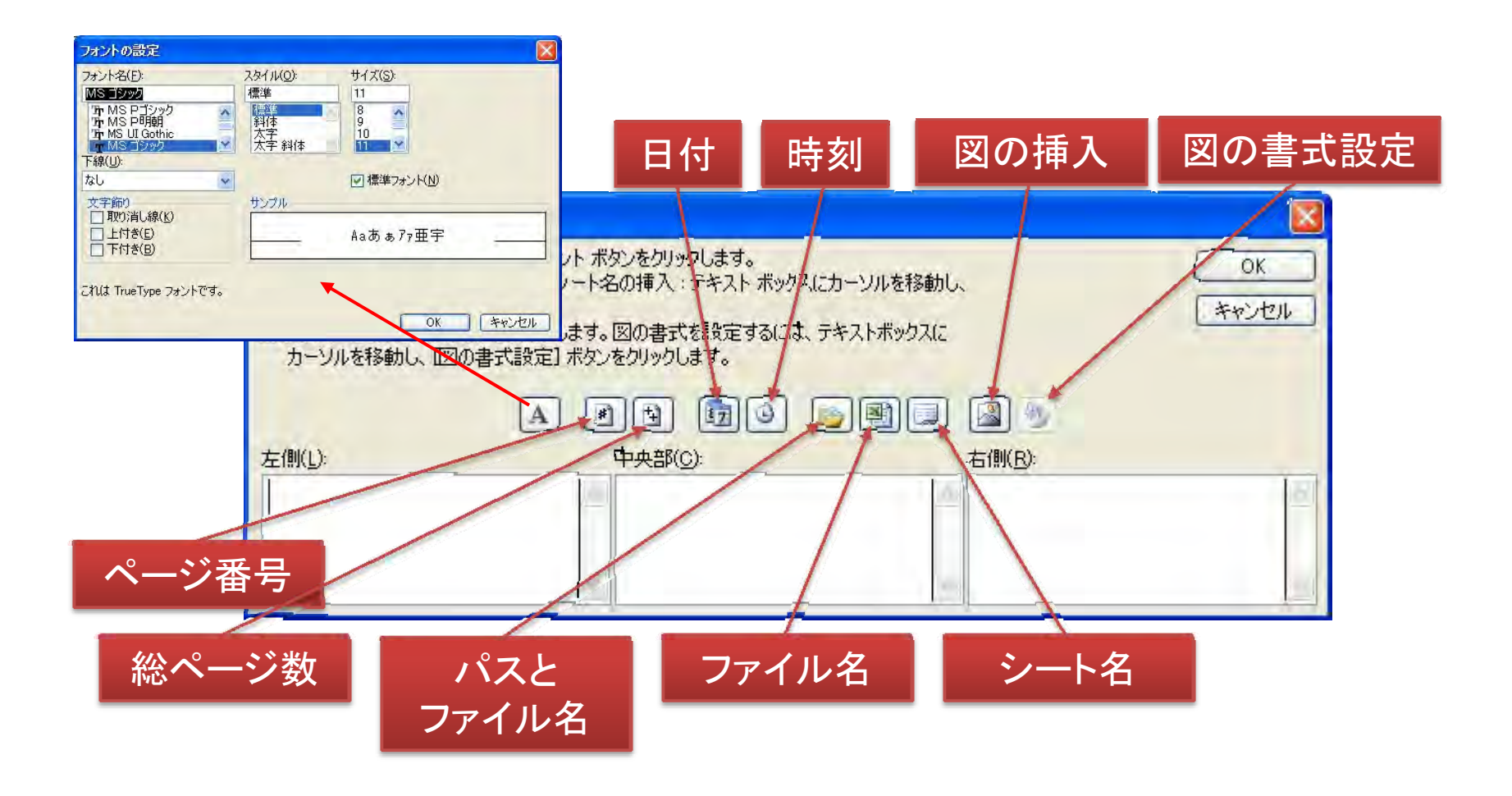

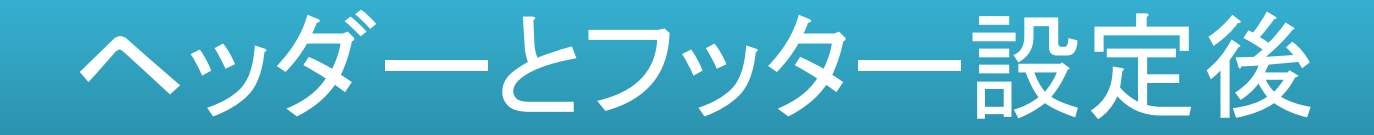

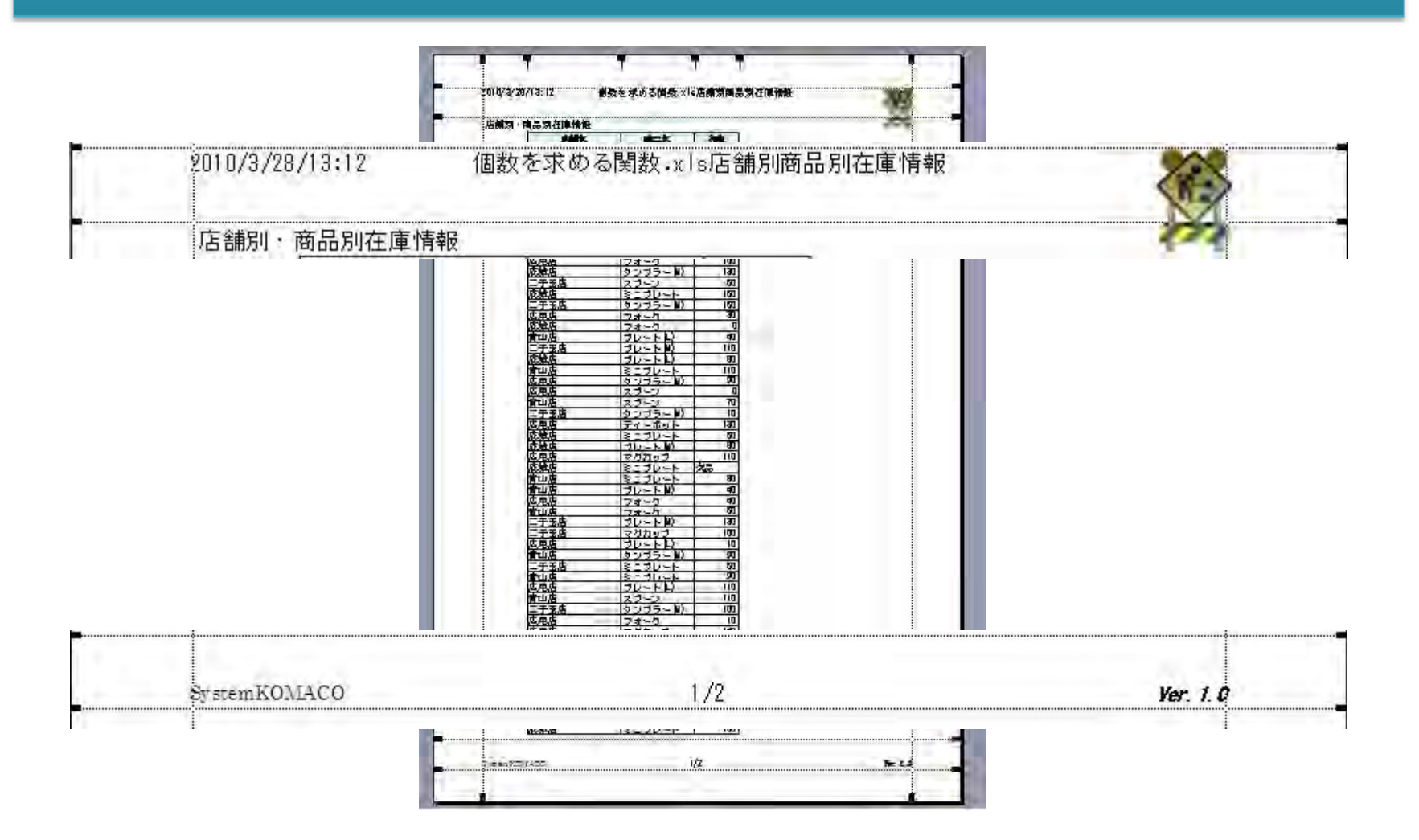

2010/3/28

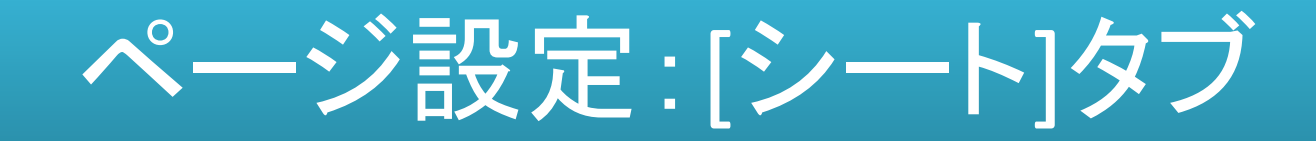

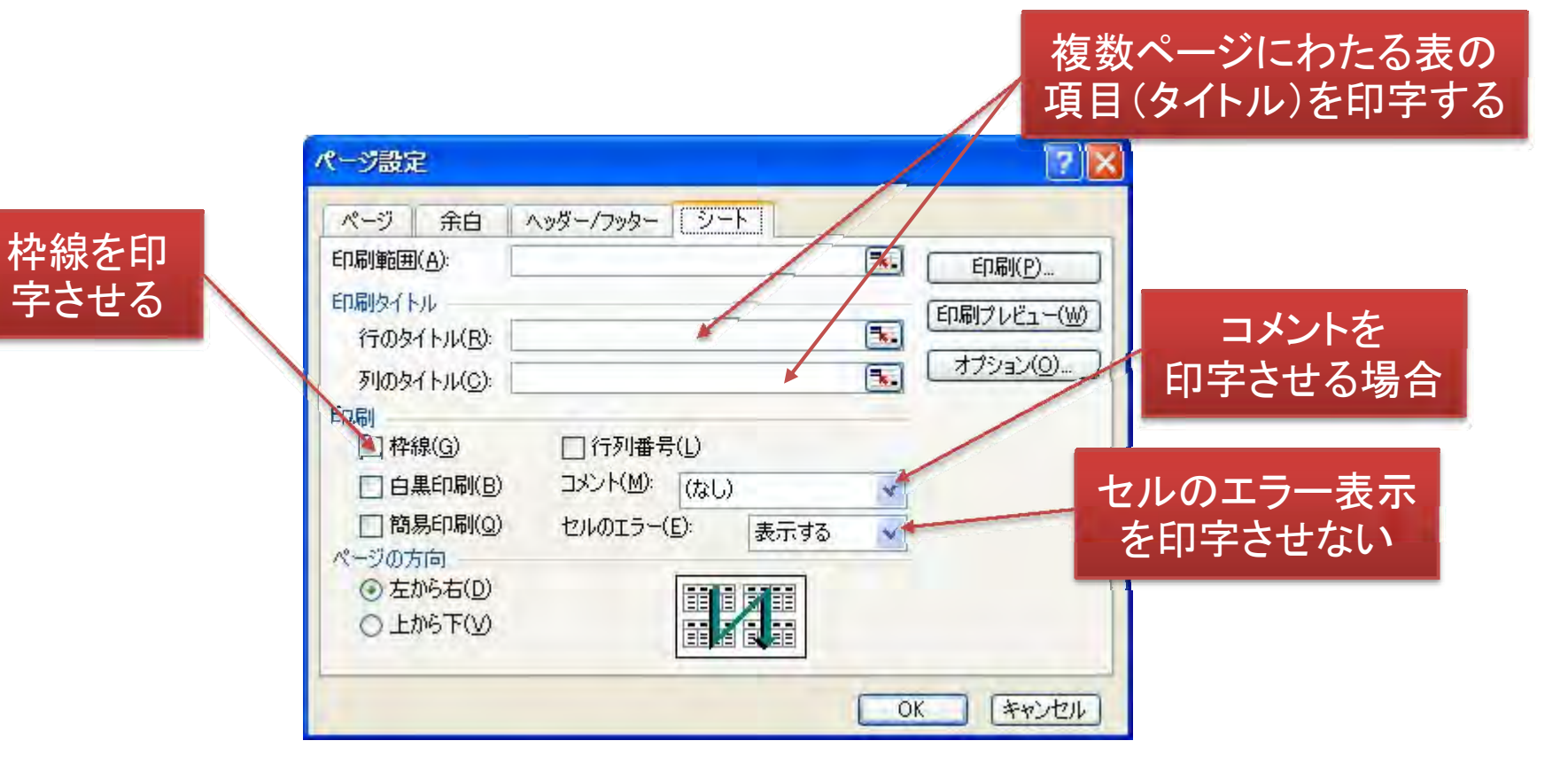

2010/3/28

# 複数ページにタイトルを表示する

|     |          |          |     | Meinva Ut                           |         | BIU               |         | IIII     |                               | 🔟 • 💩 • | <u>A</u> - |
|-----|----------|----------|-----|-------------------------------------|---------|-------------------|---------|----------|-------------------------------|---------|------------|
|     |          |          |     |                                     |         |                   |         |          | ia(- 2)                       | -       | 1          |
|     | A2       | ★ fx     | -   |                                     |         |                   | 1       | 1        |                               |         |            |
|     | A        |          |     | C                                   | D       | E                 | F       | G        | H                             | I       | J          |
| 1 1 | 占舗別・     | 商品別在庫情報  |     | **********                          |         | in and the second |         | - and    |                               |         | and a      |
| 2   | errore.  | 店舗名      |     | 商品名                                 | 在庫      |                   |         |          |                               |         | 22222      |
| 44  |          | 青山店      | ス   | ページ設定                               |         |                   |         |          | 2 🗙                           |         |            |
| 45  |          | 二子玉店     | タ   |                                     | -       |                   | _       |          |                               |         |            |
| 46  |          | 広尾店      | 2   | ページ 余白                              | ヘッダー/フ  | ッター シー            | ۲.      |          |                               | 1       |            |
| 47  | _        | 広尾店      | 7   | 印刷範囲(A):                            |         |                   |         | <b>B</b> | 16II(P)                       |         |            |
| 48  |          | 成城店      | テ   | 自民地などもル                             | L       |                   |         |          | 54pg(_/                       |         |            |
| 49  |          | 成城店      |     | 2=05/11/0                           | \$2.\$2 | -                 | -       | EP刷:     | <sup>ク</sup> νビュー( <u>₩</u> ) |         |            |
| 50  |          | 二子玉店     | 7   | 110021 LINE                         | φε.φε   |                   |         |          | 2/a <sup>2</sup> /(0)         |         |            |
| 51  |          | 成城店      | - 9 | 列のタイトル(C)                           |         |                   |         |          | / 1/ (9)                      |         |            |
| 52  |          | 成城店      | - 2 | 印刷                                  |         |                   |         |          |                               |         |            |
| 53  |          | 青山店      |     | □ 枠線( <u>G</u> )                    | 日行      | 列番号(L)            |         |          |                               |         |            |
| 54  |          | 青山店      | 3   | □ 白黒印刷(目)                           | אלאב (נ | (1): (なし)         | 6       | *        |                               |         |            |
| 55  |          | 二子玉店     | - 9 | □ 簡易印刷(G                            | ) trum  | T-7-(F):          | まデオス    | 1.1      |                               |         |            |
| 56  |          |          |     | ページの方向                              |         |                   | 301.9.0 |          |                               |         |            |
| 5/  |          | 広尾店      | -12 | <ol> <li>     左から右(D)   </li> </ol> | 0       |                   |         |          |                               |         |            |
| 58  | _        | 成城店      | -3  | O HING TOU                          |         |                   |         |          |                               |         |            |
| 59  |          |          | -13 | 0100                                |         |                   |         |          |                               |         |            |
| 00  |          | 山底に店     | 7   | -                                   |         |                   |         | -        |                               |         |            |
| 01  |          | <u> </u> |     |                                     |         |                   |         | OK       | キャンセル                         |         | _          |
| 62  |          | 「耳山店」    | 7   | H th +                              | 00      | -                 | 1       | 1        | 1                             | -       | _          |
| 03  | -        |          | -12 | · "- ···                            | 20      |                   |         |          |                               |         | -          |
|     | ALA FEGS |          |     |                                     |         |                   | 1.000   |          |                               |         | 1.4        |

# タイトル指定した行が表示される

| 店舗別・ | 商品別在庫情報 | 0. 1.1.7.7.7 |      |                                         |
|------|---------|--------------|------|-----------------------------------------|
|      | 店舗名     | 商品名          | 在庫   |                                         |
|      | 広尾店     | タンブラー(M)     | 30   | <b>コッペー</b>                             |
|      | 広尾店     | マグカップ        | 60   | Ζ' Ν.,                                  |
|      | 成城店     | タンブラー(M)     | 150  |                                         |
|      | 青山店     | ティーポット       | 30   | 2010/3/28/13:1                          |
|      | 青山店     | ブレート(L)      | 30   | 2010/0/20/1011                          |
|      | 広尾店     | タンブラー(M)     | 1 30 |                                         |
|      | 二子玉店    | フォーク         | 120  |                                         |
|      | 広尾店     | マグカップ        | 90   | 広尾                                      |
|      | 成城店     | マグカップ        | 1 40 | 1/2/-6/                                 |
|      | 青山店     | ブレート(M)      | 30   | -7                                      |
|      | 広尾店     | フォーク         | 100  | 「一」                                     |
|      | 成城店     | タンブラー(M)     | 130  | 成城                                      |
|      | 二子玉店    | スプーン         | 50   | 青山                                      |
|      | 成城店     | ミニブレート       | 150  | 青山                                      |
|      | 二子玉店    | タンブラー(M)     | 150  | -7                                      |
|      | 広尾店     | フォーク         | 30   | 「伝言」                                    |
|      | 成城店     | フォーク         | 0    | 成城                                      |
|      | 青山店     | ブレート(L)      | 40   |                                         |
|      | 二子玉店    | プレート(M)      | 110  | 19世                                     |
|      | 成城店     | プレート(L)      | 80   | ======================================= |
|      | 青山店     | ミニブレート       | 110  |                                         |
|      | 広尾店     | クシノブラー(M)    | 901  |                                         |

2ページ目

|                    | +               |         | J里 1日 刊X |  |
|--------------------|-----------------|---------|----------|--|
| 店舗名                | 商品名             | 在庫      |          |  |
| <b>広尾店</b>         | スプーン            | 10      |          |  |
| 成城店                | ブレート(L)         | 20      |          |  |
| 二子玉店               | <u> ブレート(L)</u> | 90      |          |  |
| 広尾店                | 「アイー不ツト」        | 50      |          |  |
| <u>成城店</u>         | ティーホット          | 100     |          |  |
| <u>育山店</u><br>表山店  | <u>ティーハット</u>   | 90      |          |  |
| 「二二」に              | タンガラン(M)        | 20      |          |  |
| <u>一了上位</u><br>広尾店 | ブレート(M)         | 7日      |          |  |
| <u>成成店</u>         | マグカップ           | 2000    |          |  |
| 青山店                | スプーン            | 90      |          |  |
| 二子玉店               | ミニプレート          | 100     |          |  |
| 二子玉店               | ティーポット          | 1.00    |          |  |
| 二子玉店               | ブレート(M)         | 50      |          |  |
| 成城店                | ティーボット          | 40      |          |  |
| 成城店                | <u> ブレート(M)</u> |         |          |  |
| COUNTA関数           |                 |         |          |  |
| COUNT関数            |                 |         |          |  |
| COUNTBLANK関数       |                 |         |          |  |
| OUNTIF関数           |                 | C 10 11 |          |  |

ę.

### 印刷時にエラーを表示させない

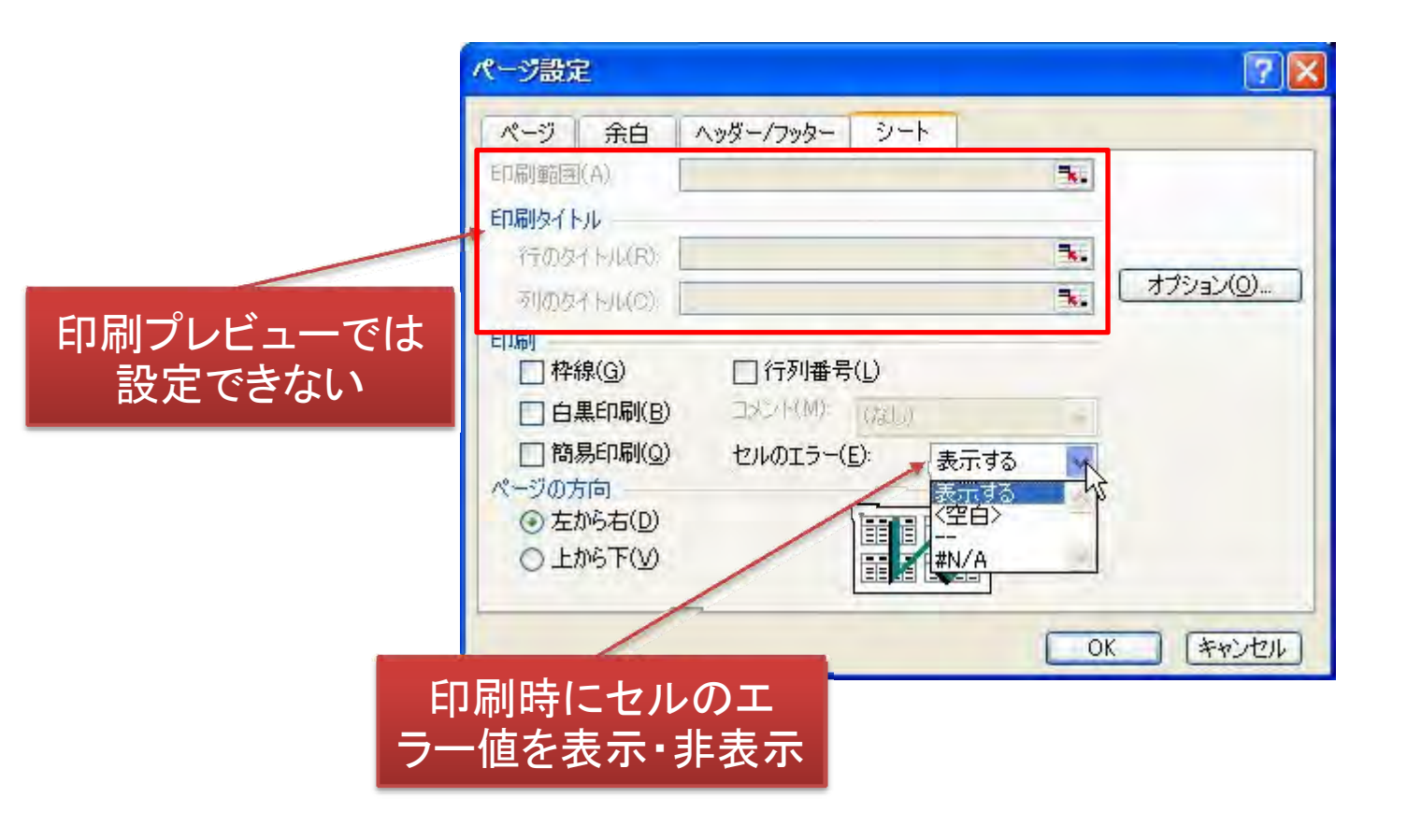

### 既定時の表示:表示する

| <u>二子玉店</u><br><u>広</u> 城店<br><u>青山店</u><br><u>二子玉店</u><br><u>二子玉店</u><br><u>二子玉店</u><br>成城店<br>成城店 | タンブラー(M)<br>ブレート(M)<br>マグカップ<br>スプーン<br>ミニプレート<br>ティーボット<br>ブレート(M)<br>ティーボット<br>プレート(M) | ページ設定     ページ     余白     ヘッダー/フッター     シート       ETI刷修画(A)     ・       ETI刷修画(A)     ・       ETI刷修画(A)     ・       FTI刷タイトル     ・       「Tのなイレル(R)     ・       利のなイレル(6)     ・       ETI刷     ・       P     ・       利のなイレル(6)     ・       日刷     ・ |
|----------------------------------------------------------------------------------------------------|------------------------------------------------------------------------------------------|----------------------------------------------------------------------------------------------------|
| COUNTA関数<br>COUNT関数<br>COUNTBLANK関数<br>COUNTIF関数                                                    | #DIV/0!                                                                                  | <ul> <li>□ 白黒印刷(B)</li> <li>□ 白黒印刷(B)</li> <li>□ 簡易印刷(Q)</li> <li>セルのエラー(E):</li> <li>表示する</li> <li>ページの方向</li> <li>① 左から右(D)</li> <li>① 上から下(Y)</li> </ul>                                                                                        |
|                                                                                                    |                                                                                          | OK (**)1216                                                                                                    |

### く空白>に設定時の表示

| <u>上</u><br>広尾店<br>成城店<br>青山店<br>二子玉店<br>二子玉店<br>二子玉店          | ブレート(M)<br>マグカップ<br>スプーン<br>ミニブレート<br>ティーポット<br>プレート(M) | ページ         余白         ヘッダー/フッター         ジート           印刷範囲(A)         電気           印刷タイトル         電気 |
|----------------------------------------------------------------|---------------------------------------------------------|----------------------------------------------------------------------------------------------------|
| 成城店<br>成城店<br>COUNTA関数<br>COUNT関数<br>COUNTBLANK関数<br>COUNTIF関数 | ティーポット<br>プレート(M)                                       | Almostinuca     オブション(の)       印刷     (中線(G)     (行列番号(L))       白黒印刷(B)     1×2+(M)     (2)       1< |
|                                                                |                                                         | OK キャンセル                                                                                              |

## -- に設定時の表示

| COUNTBLANK関数     回商易印刷(Q)     セルのエラー(E):        COUNTIF関数     ● 左から右(D)     ●       ○ 上から下(Y)     ● | 青山店     マグカップ       二子玉店     タンブラー(M)       広尾店     ブレート(M)       成城店     マグカップ       青山店     スプーン       二子玉店     ミニプレート       二子玉店     ディーボット       二子玉店     ブレート(M)       成城店     ティーボット       広城店     プレート(M)       成城店     プレート(M)       COUNTA関数 | パージ設定     ?       パージ 余白 ヘッダー/フッター シート     ?       町原町範囲(A)     ************************************ |
|----------------------------------------------------------------------------------------------------|----------------------------------------------------------------------------------------------------|----------------------------------------------------------------------------------------------------|
|                                                                                                    | COUNTBLANK関数<br>COUNTIF関数                                                                                                    | □ 間場印刷(型) ゼルのエラー(E): マ<br>ページの方向<br>③ 左から右(D)<br>○ 上から下(型)<br>□ 単単単単                                 |

### #N/Aに設定時の表示

| <u>二<br/>広尾店</u><br>成城店<br>青山店<br>二子玉店<br>二子玉店<br>二子玉店<br>成城店<br>成城店 | マグフラー(M)<br>ブレート(M)<br>マグカップ<br>スプーン<br>ミニプレート<br>ティーポット<br>プレート(M)<br>ティーポット | ページ         余白         ヘッダー/フッター         シート           印刷ゆイトル         1         1           「日の息々イレル(日)         1         オブション(の)           利のタイトリル(日)         1         オブション(の) |
|----------------------------------------------------------------------|-------------------------------------------------------------------------------|----------------------------------------------------------------------------------------------------|
| COUNTA関数<br>COUNT関数<br>COUNTBLANK関数<br>COUNTIF関数                     | #N/A                                                                          | 印刷<br>中線(G) (行列番号(L)<br>自黒印刷(B) (AL)<br>簡易印刷(Q) セルのエラー(E): #N/A<br>ページの方向<br>④ 左から右(D)<br>したから下(V)                                                                                 |
|                                                                      |                                                                               | OK (++)24                                                                                                    |

### コメントの印刷

シートに追加したコメントの印刷は、[ページ設定]の[シート]タブで設定しないと印刷 ができない。シート上で[コメントの非表示]に設定している場合、「画面表示イメージ」 はコメントを印刷できない。

| ページ 余白 /            | ヘッダー/フッター | シート           |    |          |
|---------------------|-----------|---------------|----|----------|
| 印刷範囲(A):            |           |               |    | 印刷(P)    |
| 印刷タイトル              |           |               | _  |          |
| 行のタイトル(B):          |           |               |    |          |
| 列のタイトル(C):          |           |               |    | オプション(0) |
| 印刷                  | -         | _             |    |          |
| □ 枠線( <u>G</u> )    | □ 行列番号    | ₹( <u>L</u> ) |    |          |
| □ 白黒印刷(B)           | コメント(図):  | シートの末尾        | N  |          |
| □ 簡易印刷(Q)           | セルのエラー    | (なし)          | 2  |          |
| ページの方向              |           | 画面表示イメ        | -9 |          |
| <ul> <li></li></ul> |           |               |    |          |
| ○上から下(型)            |           |               |    |          |

### コメントを「シートの末尾」に印刷

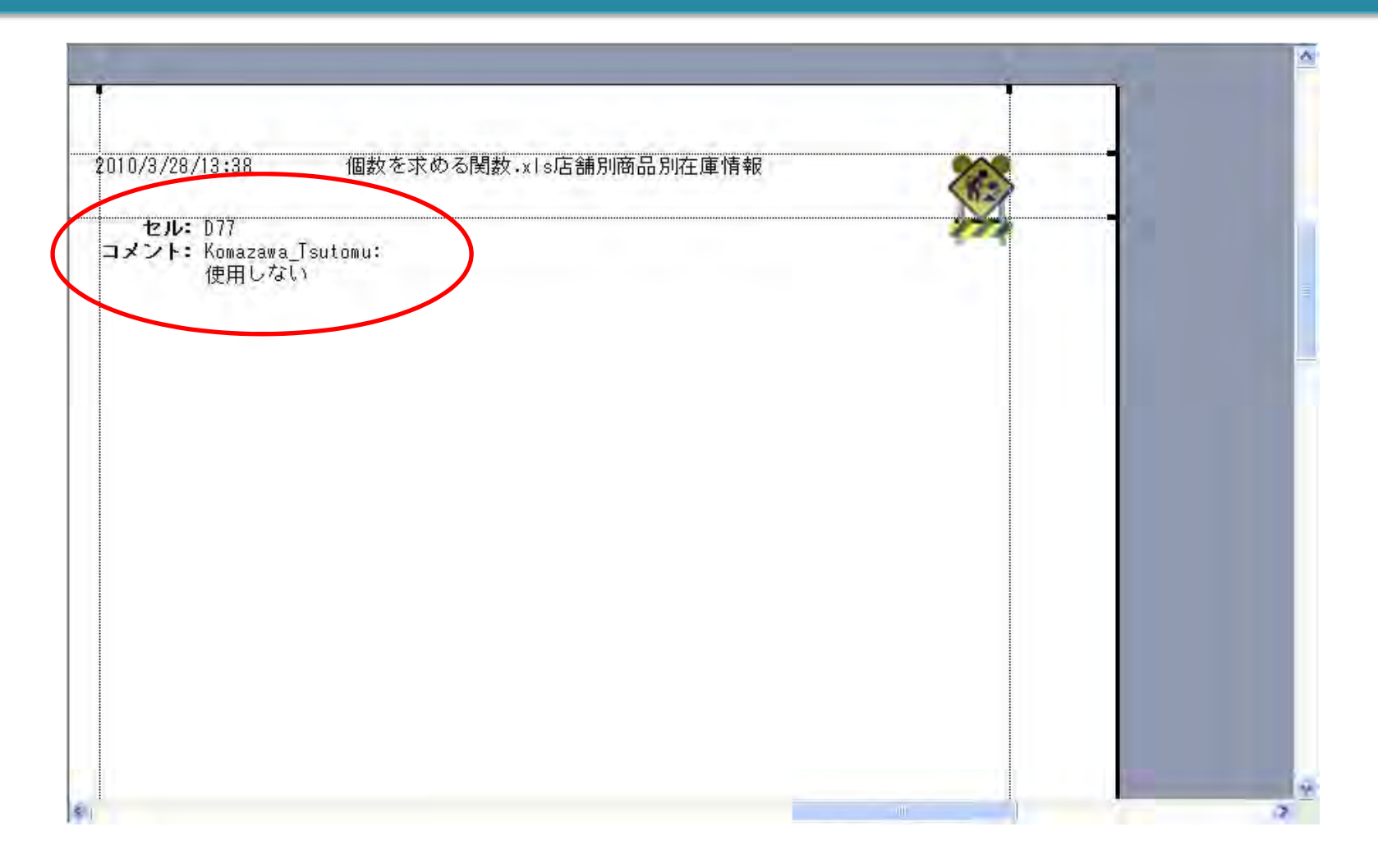

# コメントを画面表示イメージで印刷

| 広尾店          | スプーン                        | 10       |                 | 100 |  |
|--------------|-----------------------------|----------|-----------------|-----|--|
| 一            |                             | 20<br>90 |                 |     |  |
| 広尾店          | ティーボット                      | 50       |                 |     |  |
| 成城店          | ティーボット                      | 100      |                 |     |  |
| 青山店          | ティーボット                      | 90       |                 |     |  |
| 青山店          | マグカップ                       | 20       |                 |     |  |
| 二子玉店         | タンブラー(M)                    | 1        |                 |     |  |
| 広尾店          | <u> ブレート(M)</u>             | 欠品       |                 |     |  |
| 成城店          | マクカッフ                       | 00       |                 |     |  |
| 宜田店          | スノーノ                        | 90       |                 |     |  |
|              | ミーノレード                      | 100      |                 |     |  |
| <u>一子来</u> 信 | - ブ <u>ィーハッド</u><br>ブレート(M) | 50       |                 |     |  |
| 成城店          | ティーボット                      | 40       |                 |     |  |
| 成城店          | プレート(M)                     |          |                 |     |  |
| COUNTA関数     | #DIV/0!                     |          |                 |     |  |
| COUNT関数      |                             |          |                 |     |  |
| COUNTBLANK関数 |                             |          | Komazawa Tsuton |     |  |
| COUNTIF関数    |                             | 1        | 使用しない           |     |  |

### 枠線を印刷に反映させる

#### 「枠線」を印刷に利用すると、罫線の挿入作業を減らすことができる。

| 店舗別・商品別在庫情報 |          |                                                                                                    |                   | 9.4.9 |          |
|-------------|----------|----------------------------------------------------------------------------------------------------|-------------------|-------|----------|
| 店舗名         | 商品名      | 在庫                                                                                                    |                   |       |          |
| 広尾店         | タンブラー(M) | 30                                                                                                    |                   |       |          |
| 広尾店         | マグカップ    | 0.8                                                                                                    |                   |       |          |
| 成城店         | タンブラ・パー  | )設定                                                                                                    |                   |       | 2 🔀      |
| 青山店         | ティーボ     |                                                                                                    |                   |       |          |
| 青山店         | ブレート( べ  | ージ 余白                                                                                                    | ヘッダー/フッター シート     |       |          |
| 広尾店         | タンブラ・    |                                                                                                    |                   |       |          |
| 二子玉店        | フォーク     | 则诸时至1(月);                                                                                                    |                   | - K.  |          |
| 広尾店         | マグカッゴ 印刷 | 副タイトル                                                                                                    |                   |       |          |
| 成城店         | マグカット    | TRANSFER STATE                                                                                                  |                   | -     |          |
| 青山店         | ブレート(    | The second second second second second second second second second second second second second second second se |                   | = 77  | S/a'/(0) |
| 広尾店         | フォーク     | 列(历经4个)月(6).                                                                                                    |                   |       |          |
| 成城店         | タンブラ 印刷  | 50                                                                                                    |                   |       |          |
| 三子玉店        | スプーン     | ✓ 枠線(G)                                                                                                    | □ 行列番号(L)         |       |          |
| 成城店         | ミニブレー    | コム里印刷(8)                                                                                                    | The (H(M) Clean V |       |          |
| 二子玉店        | タンブラ・    |                                                                                                    | Harris Marrie     |       |          |
| 広尾店         | フォーク     | 簡易印刷(Q)                                                                                                    | セルのエラー(E): 表示:    | する 🐱  |          |
| 成城店         | フォーク ペー  | ジの方向                                                                                                    |                   |       |          |
| 青山店         | プレート( (  | <ul> <li>         をから右(D)     </li> </ul>                                                                       |                   |       |          |
| 二子玉店        | プレート( )  | O 上から下(V)                                                                                                    |                   |       |          |
| 成城店         | プレート(    |                                                                                                    |                   |       |          |
| 青山店         | ミニブレー    |                                                                                                    |                   |       |          |
| 広尾店         | タンブラ・    |                                                                                                    |                   | OK    | キャンセル    |
| 広尾店         | スプーン     | 1 01                                                                                                    |                   |       |          |
| 青山底         | 77-1     | 70                                                                                                    |                   |       | -        |

# 拡大縮小印刷

| ページ設定                                                                              |                                                  |
|------------------------------------------------------------------------------------|--------------------------------------------------|
| ページ 余白 ヘッダー/フッター シート                                                               |                                                  |
|                                                                                    |                                                  |
| 拡大縮小印刷 オプション                                                                       | ページ設定 🛛 📝 🔀                                      |
| <ul> <li>● 拡大/縮小(A): 100 章 %</li> <li>○ 次のページ鉄に合わせて印刷(E): 横 1 章 × 縦 1 章</li> </ul> | ページ 余白 ヘッダー/フッター シート<br>印刷の向き                    |
| 用紙サイズ(乙): A4                                                                       |                                                  |
| 印刷品質(Q): 簡易印刷(中品質)                                                                 | 拡大縮小印刷 オプション(0)…                                 |
| 先頭ページ番号(R): 自動                                                                     |                                                  |
| OK ¥1                                                                              | ■ 次のページ数に合わせて印刷化上: 横 ■ ② × 縦 1 ③<br>用紙サイズ(Z): A4 |
|                                                                                    | 印刷品質(Q): 簡易印刷(中品質)                               |
|                                                                                    | 先頭ページ番号(B) 自動 縦(下方向)に長い                          |
|                                                                                    | シートの場合、縦の<br>枚数を指定する                             |

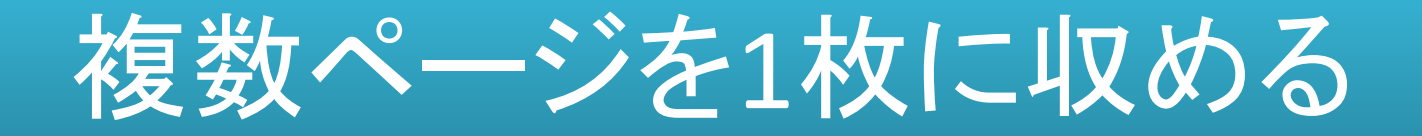

| Microsoft Excel - 個数を求める関数 xls                                           |   |
|--------------------------------------------------------------------------|---|
| 「次ページ(II)   前ページ(P) 【ズーム(Z) 印刷(T) 設定(S) 余白(M) ひページプレビュー(V) 閉じる(C) ヘルプ(H) |   |
|                                                                          | * |
| 「印刷ブレビュー:1/1パージ NUM                                                      |   |

# ページ設定の[オプション]ボタン

#### [ページ設定]の[オプション]ボタンは、既定のプリンタのプロパティが表示される。

| (ページ) 余白 ヘッダー/フッター シート            |                                                                                                    |
|-----------------------------------|----------------------------------------------------------------------------------------------------|
|                                   | ]                                                                                                    |
|                                   |                                                                                                    |
| 拡大縮小印刷<br>● 拡大/縮小(A): 100 ⇒ %     |                                                                                                    |
| ○ 次のページ数に合わせて印刷(E): 横 1 🔹 × 縦 1 🔹 | <ul> <li>◎ 基本設定</li> <li>◎ ページ設定</li> <li>● 特殊効果</li> <li>● お気に入り</li> <li>▶ ユーティリティ</li> <li>● 用紙サイズ(Z):</li> <li>▲</li> </ul> |
| 用紙サイズ(2): A4                      |                                                                                                    |
| 印刷品質(Q): 簡易印刷(中品質)                | マージレイアウト(Y): 「フチなし全面印刷(B)                                                                                                    |
| 先頭ページ番号(R): 自動                    |                                                                                                    |
| OK キャンセル                          |                                                                                                    |
|                                   | <ul> <li>▼ 両面印刷(½)</li> <li>▼ 自動(1)</li> <li>・ とじ方向(L):</li> <li>・ 長辺とじ(左)</li> <li>・ とじしろ指定(G)…</li> </ul>                     |
|                                   | 部数(C):<br>「1 注 部(1-999)<br>「最終ページから印刷(R) 「部単位で印刷(C)                                                                             |
|                                   | 印刷オブション(10) スタンブ/皆県(16) 標準に戻す(E)                                                                                                |
|                                   | OK ++>>t=1 ~117                                                                                                    |

# スタンプの印字:プリンタの機能

|                                                                                                    | X                                                                                                    |
|----------------------------------------------------------------------------------------------------|----------------------------------------------------------------------------------------------------|
| <ul> <li>● 基本設定</li> <li>● ページ設定</li> <li>● 特殊効果</li> <li>● お気に入り</li> <li>融 ユーティリティ</li> <li>● 印刷の向き:</li> <li>● 印刷の向き:</li> <li>● ○ 横(D)</li> <li>● ○ 横(D)</li> <li>● ○ ● ○ ● ○ ● ○ ● ○ ● ○ ● ○ ● ○ ● ○ ● ○</li></ul> | プリンタ(インクジェットやLBP)に<br>よっては、印刷面にスタンプや背<br>景を印字することができる。<br>秘や重要などの用語があり、使い<br>方の工夫ができる。                                                                                                    |
| 「                                                                                                    | スタンブ/背景       ? ×         マ スタンブ(M):       部         スタンブ設定(D)       、         マ 前面(ご印刷(Q)       「         「 方頭ページのみ(D)       「         「 背景(B):       」         当       」         皆景設定(S)       」 |

ヘルプ(日)

標準(こ戻す(E)

キャンセル

OK

# [印刷]ダイアログボックス

印刷は[選択したシート]単位が基本。[ブック全体]の印刷は可能だが、各ページのサイズが異なる場合には期待通りの印刷ができない場合がある。

| 印刷                                                                                   | ? 🛛                       |
|--------------------------------------------------------------------------------------|---------------------------|
| プリンタ<br>名前(M): Ganon iP4200 ✓<br>状態: アイドル<br>種類: Canon iP4200<br>場所: USB002<br>コメント: | プロパティ(B)<br>プリンタの検出(D)    |
| 印刷範囲<br>● すべて(A) ○ ページ指定(G) 開始(E): ◆ 終了(D):                                          | 印刷倍降数<br>音移数( <u>C</u> ): |
| 印刷対象<br>○ 選択した部分(N) ○ ブック全体(E)<br>③ 選択したシート(V) □ □ ►(f)                              |                           |
| ED刷プレビュー(W)                                                                          | OK キャンセル                  |